# CN eBusiness Tools

Summary of Capabilities for Merchandise Carload Shippers

This document provides a summary of all of CN's eBusiness capabilities so that you can quickly understand the key capabilities.

For questions about tool capability give us a call at **1-800-361-0198** or drop us a note at **<u>ebusiness@cn.ca</u>** and we'll connect you with an expert.

Prepared by: Paul Clarke Revision Date: February 8, 2011

Print Date: March 11, 2011 March 8, 2011

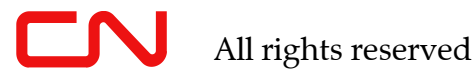

# Table of Contents

| 1. Introduction                       | 1  |
|---------------------------------------|----|
| 2. eBusiness Access                   | 2  |
| 3. eBusiness HomePage                 | 3  |
| 4. Rates and Service Section          | 4  |
| 5. Order Equipment Section            | 5  |
| 6. Shipping Instructions Section      | 6  |
| 7. Pickup and Delivery Section – Rail | 7  |
| 8. Monitor Shipments Section          | 8  |
| 9. Pay Invoices Section               | 9  |
| 10. Get Carload Price Tool            | 11 |
| 11. Price Documents Tool              |    |
| 12. Get Rail Mile and Route           | 15 |
| 13. Transit Calculator Tool           | 16 |
| 14. Car Order                         | 17 |
| 15. Equipment Specifications          | 20 |
| 16. Grain Car Oder                    | 21 |
| 17. Shipping Instructions             | 22 |
| 18. Shipping Instructions Details     | 24 |
| 19. My Shipments                      |    |
| 20. Quick Trace                       |    |
| 21. Shipment Weights                  | 32 |
| 22. Trip Plan                         | 34 |
| 23. My Reports                        | 35 |
| 24. Release Railcars                  | 36 |
| 25. Order-in Railcars                 |    |
| 26. Switch Request                    |    |
| 27. Switch and Resequence Railcars    | 40 |
| 28. My Rail Service                   | 41 |
| 29. Asset Use                         | 42 |
|                                       |    |

| 31. Damaged Freight Claims                     | 48           |
|------------------------------------------------|--------------|
| 32. General Features of the CN eBusiness Tools | 49           |
| 33. Getting Help                               | 52           |
| 34. Learning Centre                            | 53           |
| 35. eBusiness Automation                       | <u>54</u> 55 |

| 1. Introduction  |                                                                                                    |
|------------------|----------------------------------------------------------------------------------------------------|
| Introduction     | eBusiness is a set of tools that allow our customers to<br>directly perform actions in their CN business relationship.<br>This document will outline each of those capabilities in a<br>concise format for easy reference. It is intended as a feature<br>guide, not a manual. |
| Document Layout  | The document is structured with a <b>Section Overview</b> for<br>each of the six menu sections in eBusiness. This will give<br>you a quick understanding of the key features.                                                                                                  |
|                  | Following that, each <b>Tool</b> has its own section outlining in a little more detail the uses and features for that tool.                                                                                                    |
| Customer Groups  | CN's eBusiness tools have functions for all customers,<br>although not all customers will be able to do all functions.<br>There are three basic customer groups that interact with                                                                                             |
|                  | <ul> <li>CN, and some special functions for each of them:</li> <li>1. Merchandise Carload – shipping in railcars, single or small lot shipments, from a few origins to many destinations</li> </ul>                                                                            |
|                  | 2. <b>Intermodal</b> – shipping in containers. This group itself has three sub-groups:                                                                                                    |
|                  | a. Overseas – importing or exporting through ports containers that are handled on an ocean going vessel                                                                                                    |
|                  | b. Retail – CN performs the pickup and delivery to the customer's warehouse or distribution centre                                                                                                    |
|                  | c. Wholesale – where the customer delivers or picks up the container at a CN terminal                                                                                                    |
|                  | 3. <b>Unit Train</b> – rail shippers where railcars are moved in large blocks from a few origins to a few destinations                                                                                                    |
| More Information | Customers can get immediate support, more information about tool capabilities, or schedule one-on-one training, by calling 1-800-361-0198 or drop an email to <u>ebusiness@cn.ca</u> .                                                                                         |
| Next             | eBusiness Access; eBusiness Homepage; EDI Capabilities;<br>Getting Support                                                                                                    |

| What is Covered       In this page we will cover basic access to our web (internet based) tools at www.cn.ca. Information about EDI or WebServices is contained in the Automated Exchange section.         Access       Most eBusiness tools are customized to a specific customer, and retain individual preferences, so a registration and login are required.         Registration       To log in, a customer must have set up an account with CN's eBusiness site by registering at www.cn.ca/register. This need only be done once.         Logging In       From the CN HomePage (www.cn.ca) find the login section:         Image: Image: Ima                                                             |                 |                                                                                                    |
|----------------------------------------------------------------------------------------------------|-----------------|----------------------------------------------------------------------------------------------------|
| Access       Most eBusiness tools are customized to a specific customer, and retain individual preferences, so a registration and login are required.         Registration       To log in, a customer must have set up an account with CN's eBusiness site by registering at www.cn.ca/register. This need only be done once.         Logging In       From the CN HomePage (www.cn.ca) find the login section:         Image: Image: Ima                          | What is Covered | In this page we will cover basic access to our web (internet<br>based) tools at <u>www.cn.ca</u> . Information about EDI or<br>WebServices is contained in the Automated Exchange<br>section.                                                                                                    |
| Registration       To log in, a customer must have set up an account with CN's eBusiness site by registering at www.cn.ca/register. This need only be done once.         Logging In       From the CN HomePage (www.cn.ca) find the login section:         Image: Transit Color (Image Password Image)       From the CN HomePage (www.cn.ca) find the login section:         Image: Transit Color (Image)       Enter your User Name, and Password (password is case sensitive) and press Enter or the Login button. You will be brought to the <i>eBusiness Homepage</i> to conduct business.         Lost Password?       Click on the <i>Forgot Password</i> ? Link and you can reset it immediately using your security question.         Logging Out       Once you are done, you can Log Out from the eBusiness Homepage by clicking the Log Out link at the top of the page: etwork Map Log Out ]         Open Tools       There are some tools, which do not require logging in, however they do not offer customer specific results that the eBusiness tool does. The key tools are:         • Get Price (public prices only)       • Transit Calculator         • Get Route       Pareimen HomePage                                                                                                    | Access          | Most eBusiness tools are customized to a specific customer,<br>and retain individual preferences, so a registration and<br>login are required.                                                                                                    |
| Logging In       From the CN HomePage (www.cn.ca) find the login section:         Image: The section of the section of the section of the section of the section of the section of the section.       Image: The section of the section of the section of the section.         Image: The section of the section of the section of the section of the section of the section of the section of the section.       Image: The section of the section of the section | Registration    | To log in, a customer must have set up an account with CN's eBusiness site by registering at <u>www.cn.ca/register</u> . This need only be done once.                                                                                                    |
| Lost Password?       Click on the Forgot Password? Link and you can reset it immediately using your security question.         Logging Out       Once you are done, you can Log Out from the eBusiness Homepage by clicking the Log Out link at the top of the page:         etwork Map   Log Out ]       Image Out []         Open Tools       There are some tools, which do not require logging in, however they do not offer customer specific results that the eBusiness tool does. The key tools are:         • Get Price (public prices only)       • Transit Calculator         • Get Route       • Reviewer Brace                                                                                                    | Logging In      | From the CN HomePage ( <u>www.cn.ca</u> ) find the login<br>section:<br><u>UserNamel Password Login Forgot Password</u><br>Enter your User Name, and Password (password is case<br>sensitive) and press Enter or the Login button.<br>You will be brought to the <i>eBusiness Homepage</i> to conduct<br>business. |
| Logging Out       Once you are done, you can Log Out from the eBusiness Homepage by clicking the Log Out link at the top of the page:         etwork Map   Log Out ]       etwork Map   Log Out ]         Open Tools       There are some tools, which do not require logging in, however they do not offer customer specific results that the eBusiness tool does. The key tools are:         • Get Price (public prices only)       • Transit Calculator         • Get Route       • Reviewer Bases                                                                                                    | Lost Password?  | Click on the <i>Forgot Password</i> ? Link and you can reset it immediately using your security question.                                                                                                    |
| Open Tools       There are some tools, which do not require logging in, however they do not offer customer specific results that the eBusiness tool does. The key tools are:         • Get Price (public prices only)         • Transit Calculator         • Get Route                                                                                                    | Logging Out     | Once you are done, you can Log Out from the eBusiness<br>Homepage by clicking the Log Out link at the top of the<br>page:                                                                                                    |
| Neut a Rusin and Ham a Daga                                                                                                    | Open Tools      | <ul> <li>There are some tools, which do not require logging in, however they do not offer customer specific results that the eBusiness tool does. The key tools are:</li> <li>Get Price (public prices only)</li> <li>Transit Calculator</li> <li>Get Route</li> </ul>                                             |
| Next ebusiness nomerage                                                                                                    | Next            | eBusiness HomePage                                                                                                    |

| 3. eBusiness HomePage |                                                                                                    |
|-----------------------|----------------------------------------------------------------------------------------------------|
| Introduction          | The eBusiness HomePage is the launch pad to your tools, as<br>well as learning information and customer news. Tools are<br>divided into six key sections. |

#### **Screen Shot** Following is the look of the HomePage:

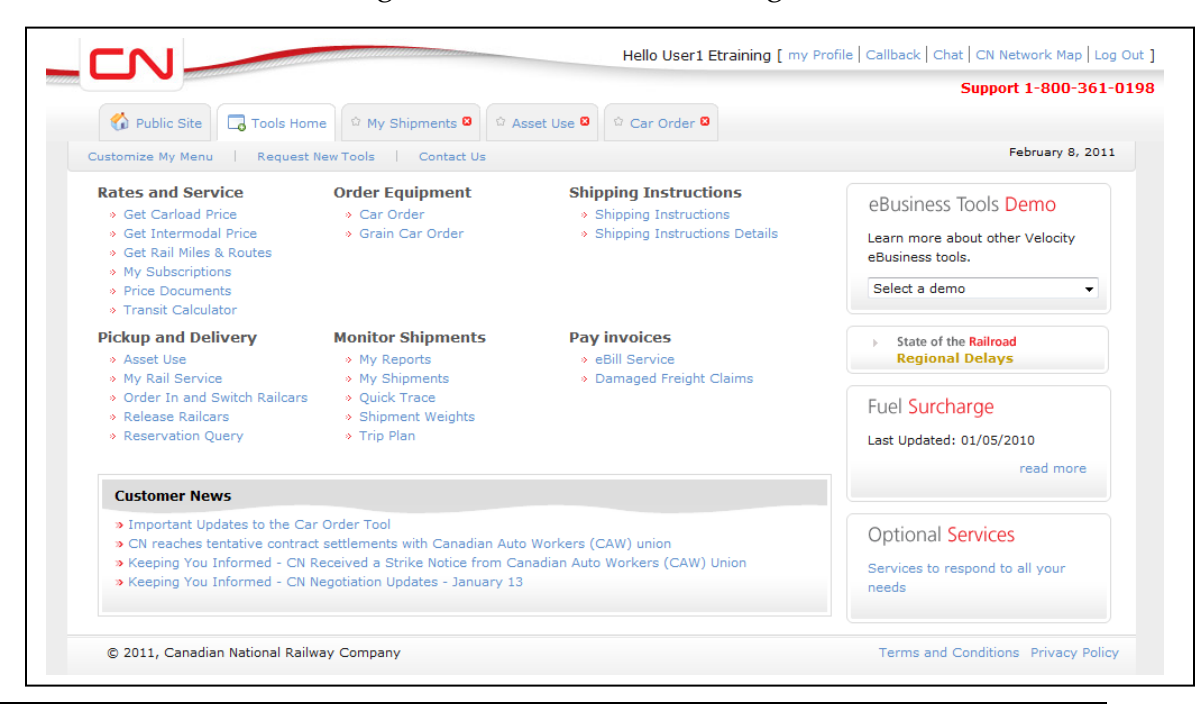

#### **Key Features**

This page allows you to:

| • | Launch a | cool. Tools launch in a tab - up to five tools |
|---|----------|------------------------------------------------|
|   | can be o | pen at the same time                           |

- Select which tool to launch on startup by clicking the
   on the open tool's tab
- Customize the tools that appear on the menu
- Request a New Tool
- Change your profile

You can get support by
Calling the number at the top of the page – 1-800-361-0198 (*Note: some tools have a different support number*)
Clicking on the *Chat* link to open a chat

• Click on the *Callback* link to have someone call you.

| Next | Customize My Menu & Request New Tools; Section |
|------|------------------------------------------------|
|      | Descriptions                                   |

Support

| 4. Rates and Service Section |                                                                                                    |  |
|------------------------------|----------------------------------------------------------------------------------------------------|--|
| Introduction                 | This is your starting point for looking up existing prices, or getting a new quote, as well as looking for routes and transit capability.                                                                                                    |  |
| Get Carload Price            | This tool allows you to obtain a price for a shipment that<br>will move by rail. It will provide <b>currently published</b><br><b>private price</b> , a <b>public price</b> , or a <b>price quote</b> , where no<br>existing price is found.                                        |  |
|                              | You can also easily compare the cost for an Intermodal shipment where CN serves the origin and destination.                                                                                                    |  |
| Get Intermodal Pric          | ceThis tool is the same as the Carload Price tool, but for shipments that move in containers.                                                                                                    |  |
| Price Documents              | This tool provides an easy way to view existing price<br>documents, including contracts, for printing or review. You<br>can also download prices to a spreadsheet to use in your<br>internal systems. You can subscribe to receive an email<br>notification any time it is updated. |  |
| Miles & Routes               | Identifies the distance in miles and the optimal route for<br>any given movement. Miles are used in calculating some<br>Fuel Surcharge values, and Route provides the most<br>efficient shipping route.                                                                             |  |
| Transit Calculator           | This tool allows you to see the day of week cut off and transit time from a CN origin to a CN destination, including interchanges.                                                                                                    |  |
| My Subscriptions             | This is a list of the publications that you are subscribed to for automatic email notification any time the publication is changed.                                                                                                    |  |
| Next                         | Order Equipment Section; Rate and Service Tools                                                                                                    |  |

| Introduction    | This section provides a set of tools around ordering CN supplied empty rail equipment for loading.                            |
|-----------------|----------------------------------------------------------------------------------------------------|
| Car Order       | This tool allows you to:                                                                                                    |
|                 | <ul> <li>Order empty rail equipment for loading by required<br/>loading date and time, up to 3 weeks in advance</li> </ul>    |
|                 | • Review the status of your order                                                                                             |
|                 | <ul> <li>Review supply of empties against and order, and see specific cars assigned</li> </ul>                                |
|                 | • Run or schedule reports around performance for the past three weeks.                                                        |
| Grain Car Order | This tool is for use by Western Canadian shippers whose<br>grain is being shipped to port for export. It provides you<br>with |
|                 | • a 16 week advance order capability                                                                                          |
|                 | Tracking order acceptance                                                                                                    |
|                 | • Run or schedule Planned Service reports to see what orders will be fulfilled on which day                                   |
| Equipment Specs | This tool provides the dimensions, weights, and cubic capacity of all rail or intermodal equipment CN supplies.               |
| Next            | Shipping Instructions Section; Car Order Tool                                                                                 |

# 5. Order Equipment Section

# 6. Shipping Instructions Section

| Introduction    | This section provides tools for providing, or reviewing, the instructions to move a shipment.                                                          |
|-----------------|----------------------------------------------------------------------------------------------------|
| Shipping Instru | actions The <i>Shipping Instructions</i> tool allows you to quickly create instructions to move a shipment to destination. Key features are:           |
|                 | <ul> <li>Create Customers, and Locations lookup tables for<br/>easy repetitive input.</li> </ul>                                                       |
|                 | <ul> <li>Save Patterns with minimal to extensive information<br/>to make creating a new shipment fast and simple.</li> </ul>                           |
|                 | <ul> <li>Easy blocks for Dangerous/Hazardous shipments or<br/>Customs information</li> </ul>                                                           |
|                 | <ul> <li>Share patterns with co-workers</li> </ul>                                                                                                    |
|                 | • Submitting will automatically release the shipment.                                                                                                  |
| SI Details      | Shipping Instructions Details is a copy of the Bill of Lading submitted. It allows you to see any shipment that you are party to, to find things like: |
|                 | <ul> <li>Shipper and Origin</li> </ul>                                                                                                    |
|                 | <ul> <li>Consignee and Destination</li> </ul>                                                                                                    |
|                 | <ul> <li>Product and weight</li> </ul>                                                                                                    |
|                 | <ul> <li>Route and special instructions</li> </ul>                                                                                                    |
|                 | <ul> <li>Dangerous Commodity regulatory information</li> </ul>                                                                                         |
|                 | • Any other information entered by the shipper                                                                                                    |
| Next            | Pickup & Delivery Section; Shipping Instructions Tool                                                                                                  |

# 7. Pickup and Delivery Section – Rail

| Introduction      | This section provides tools for either origin or destination<br>facilities to release railcars, or to order-in cars that CN has<br>held in our yard. It also contains the Asset Use tool to<br>monitor cars held too long on the customer's site, as well as<br>the My Rail Service tool to provide our service specification. |
|-------------------|----------------------------------------------------------------------------------------------------|
| Order-In Railcars | This is two tools:                                                                                                    |
|                   | <ul> <li>List cars in CN facilities which can be ordered in.</li> </ul>                                                                                                    |
|                   | • Order-in Cars – by car number. Cars can be ordered in<br>when they are either held or Constructively Placed<br>(Notified) in CN's yard, or while they are still on a<br>train within 96 hours of destination.                                                                                                    |
|                   | Order-in does NOT allow order-in by pool                                                                                                    |
| Switch Request    | Switch Request – by car number. To request a move of a car<br>from one track within a facility to another track in the same<br>facility, or to another track in the same switch zone                                                                                                    |
| Own Engine        | For facilities with their own engine, there are two tools:                                                                                                    |
|                   | <ul> <li>Switch Cars, which updates the location of the cars<br/>within their facility</li> </ul>                                                                                                    |
|                   | <ul> <li>Resequence track, which allows cars to be correctly ordered on the track.</li> </ul>                                                                                                    |
| Release Railcars  | Allows a facility manager to indicate that car loading or<br>unloading has been completed, and the cars are ready to be<br>pulled by CN.                                                                                                    |
| Asset Use         | Shows detail or summary of all cars currently "on the clock"<br>and accruing asset use, or those that are "off the clock".<br>Customers can provide feedback on reporting errors to<br>adjust the Asset Use calculation. Includes a <i>Preview Report</i> to<br>see what the invoice would look like before it is issued.      |
| My Rail Service   | Provides a display of the current service plan for a facility. It also allows subscription to an automatic email any time the service plan is changed by CN.                                                                                                    |
| Next              | Monitor Shipments Section; Pickup & Delivery –<br>Intermodal                                                                                                    |

# 8. Monitor Shipments Section

| Introduction     | This section provides tools to monitor the progress of shipments.                                                                                                    |
|------------------|----------------------------------------------------------------------------------------------------|
|                  | All shipment tracking tools allow output on the screen, by<br>PDF for easy printing, and as a spreadsheet for data<br>download.                                                             |
| Quick Trace      | Allows a very fast output of the current location and status of a few shipments, including ETA. Entry can be:                                                                               |
|                  | • Equipment ID – railcar or intermodal                                                                                                    |
|                  | • Reference number, e.g. order#, PO, or Bill of Lading number                                                                                                    |
|                  | <ul> <li>Vehicle Identification Number (VIN).</li> </ul>                                                                                                    |
|                  | <ul> <li>Intermodal Pick-up Number (also requires container initials and number)</li> </ul>                                                                                                 |
| My Shipments     | Captures all shipments that match certain criteria into a "List" which can then be filtered, sorted, and tracked. It can also be scheduled to be sent to email at predefined times.         |
|                  | Filters include cars that are late, or need repair.                                                                                                    |
|                  | Many standard formats, including traditional Car Location<br>Message (CLM) text formats are available. As well you can<br>define your own report from over 100 different data<br>elements.\ |
| My Reports       | Is a list of all the scheduled shipment reports that are active, and allows you to adjust or cancel them.                                                                                   |
|                  | Note: My Subscriptions shows all the price reports that you have scheduled.                                                                                                    |
| Shipment Weights | Shows the current weight of the shipment as reported on<br>the Bill of Lading. If a weighing has been requested by the<br>shipper, and it has been accomplished, it will be shown<br>here.  |
| Trip Plan        | Shows the expected progress of the shipment from origin to destination, including interline. Events are updated as they are accomplished.                                                   |
| Next             | Pay Invoices Section; Monitor Shipments Tools                                                                                                    |
|                  |                                                                                                    |

| <u> </u>           |                                                                                                    |
|--------------------|----------------------------------------------------------------------------------------------------|
| Introduction       | This section allows you to view, and arrange payment of,<br>Freight and Optional Services invoices. It also contains the<br>Damaged Freight Claims tool. |
| eBill              | This comprehensive tool allows you to review and pay all of<br>your outstanding invoices for Freight or Optional Services.<br>Key functions are:         |
|                    | <ul> <li>Current account status, including graph of aging as<br/>well as table and links to aged invoices</li> </ul>                                     |
|                    | <ul> <li>List of invoices, which can be filtered by sub-account,<br/>and type</li> </ul>                                                                 |
|                    | <ul> <li>Upload and Download capabilities for comprehensive reports</li> </ul>                                                                           |
|                    | <ul> <li>Dispute capability for individual invoices</li> </ul>                                                                                           |
|                    | • Schedule payment of specific invoices, with payment being cheque, direct debit, or credit card (non-credit customers only).                            |
| Freight Claims     | Allows customers to submit freight damage claim, and monitor investigation progress until payment.                                                       |
| Credit Application | Customers can apply for credit on line; however, the link is<br>available only by invitation and does not appear on the<br>eBusiness HomePage as a link. |
| Next               | Specific Tools                                                                                                    |

# 9. Pay Invoices Section

# **Tool Details**

The next section provides detailed information about each tool's features, capabilities, and recommended uses.

| 10. Get Carload I                                 | Price Tool                                                                                                    |
|---------------------------------------------------|----------------------------------------------------------------------------------------------------|
|                                                   |                                                                                                    |
| Introduction                                      | This tool will provide a price for any shipment that<br>originates at a CN served origin (includes many Shortline<br>served locations).       |
| Hierarchy of Rates                                | You will always be presented with the best rate in the following order:                                                                       |
|                                                   | 1. Private Published Price – i.e a contract rate                                                                                              |
|                                                   | 2. Public Published Price – i.e. a Tariff rate                                                                                                |
|                                                   | 3. Full Route Price Quote – i.e. a custom generated rate<br>that includes any interline rail partners who can<br>provide an interactive rate. |
|                                                   | 4. Partial Route Price Quote – i.e. a price to an interchange with another carrier who cannot provide an interline rate                       |
| Input                                             | The following information is required to obtain a price:                                                                                      |
| elt. L Dene D Rep                                 | • Origin City and Province or State. <i>Note: Only CN origins are allowed</i>                                                                 |
| d carrier: Carrier:" DNSF •                       | • Destination City, Province/State, and Carrier if not CN.                                                                                    |
| ng its STCC or commodity name:                    | • Commodity. That is the product you are shipping.                                                                                            |
| Equipment Ownership:<br>- All Equipment Ownership | The following is optional to narrow your results:                                                                                             |
| Submit Clear                                      | • Equipment Type                                                                                                    |
|                                                   | • Equipment Ownership                                                                                                    |
|                                                   | A picklist is available for each of the above.                                                                                                |
| Price Response                                    | Normally you will receive one rate response, unless                                                                                           |
|                                                   | different equipment types are available. The Price Response                                                                                   |

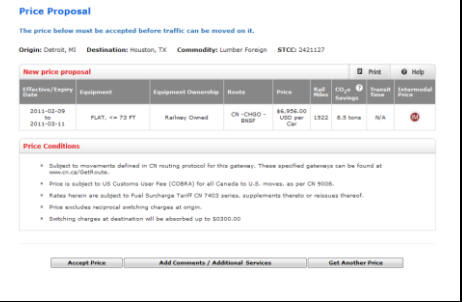

will show:
Price and conditions of price including equipment type, route, Fuel surcharge, other charges, etc.

- Transit Time for CN portion of trip
- Greenhouse Gas calculation
- Intermodal Price link to compare an Intermodal Service price, if CN serves both the origin and destination with Intermodal Pickup and Delivery.

| Price Proposals     | Prices which are generated as an immediate quote are<br>shown as a Price Proposal. Price Proposals must be accepted<br>before they become official. |
|---------------------|----------------------------------------------------------------------------------------------------|
| Additional Services | You can also request additional services be added to your price. Additional services, available at origin or destination, are:                      |
|                     | <ul> <li>Transloading – moving product from one mode to<br/>another, such as from truck to railcar.</li> </ul>                                      |
|                     | <ul> <li>Trucking – where CN will provide truck pickup or delivery.</li> </ul>                                                                      |
| Web Price Renewals  | This feature allows you to monitor when you have prices that will be expiring, and allow you to update them.                                        |
| Next                |                                                                                                    |

| Introduction     | Allows you to view or download already published price<br>documents. In addition there are tools to help interpret<br>prices, and, if you are responsible for approving prices, a<br>price document approval process. |                   |                      |
|------------------|----------------------------------------------------------------------------------------------------|-------------------|----------------------|
| Versus Get Price | The difference between Price<br>Price is:                                                                                                    | e Documents an    | d Get Carload        |
|                  | Function                                                                                                    | Price<br>Document | Get Carload<br>Price |
|                  | Full Price Document                                                                                                    | ✓                 |                      |
|                  | Document Download                                                                                                    | ✓                 |                      |
|                  | Query by<br>Origin/Destination                                                                                                    | ~                 | $\checkmark$         |
|                  | Provides Price Quote (not published)                                                                                                    |                   | $\checkmark$         |
|                  | Document Approval                                                                                                    | ✓                 |                      |
|                  | Station Group Search                                                                                                    | ✓                 |                      |
|                  | Search by Authority #                                                                                                    | ✓                 |                      |

#### **Price Document**

11 Price Documents Tool

| Show: O My Documents   Public Document | 5                       |      |      |
|----------------------------------------|-------------------------|------|------|
|                                        |                         | Demo | Help |
| Automobiles                            | Intermodal              |      |      |
| Coal                                   | Metals and Minerals     |      |      |
| Fertilizer                             | Optional Services       |      |      |
| Forest Products                        | Petroleum and Chemicals |      |      |
| Euel Surcharge                         | Rules & Regulations     |      |      |
| Grain                                  |                         |      |      |
|                                        |                         |      |      |

Allows you to select all documents, or only those that you have subscribed to.

Selecting *Public Documents* will provide you access to truly public documents as well as any private documents for your company. You can select documents by category link – e.g. Automotive or through the Search:

- by Authority requires you to enter the 6 digit CN document number
- by Keywords will return all documents that contain the entered word or phrase.

The returned link will allow you to:

- Open the document for viewing
- View previous versions by clicking the *All Versions* icon
- Subscribe to email notification any time the document changes

|                                                                                                    | • Download the document                                                                                                    |
|----------------------------------------------------------------------------------------------------|----------------------------------------------------------------------------------------------------|
| My Downloads                                                                                                    | Manages the files that you have recently downloaded.                                                                                                    |
| Approvals                                                                                                    | The <i>My Documents For Approval</i> tab contains any private<br>price documents for which you have been tagged as an<br>approver. You will have received an email notification as<br>well. In this tab you can approve or decline the document.<br>Approved documents are automatically published and<br>become effective.                                                                                                   |
| Advanced Search                                                                                                    | Allows you to select all documents that match all of several<br>criteria that you can enter.<br>The difference between this and the Price Document search<br>is that Origins, Destinations, Commodities can be specified<br>separately whereas the main search only allows keywords<br>which could be in any field.                                                                                                    |
| Station Groups<br>Ballion Group Seach<br>Control Control C | Are groupings of stations used for pricing. For example,<br>instead of specifying every station in Northern Alberta,<br>there is a CN AB NORTH GRP group that contains all the stations.<br>You will see these groups in the Price Documents, and can<br>use this tool to identify the specific stations that are<br>included. You can also download them, and retrieve them<br>in the <i>My Station Group Downloads</i> tab. |

# **Document Display** Documents are displayed in PDF format for easy and properly formatted printing.

| Novt  |  |  |
|-------|--|--|
| INCAL |  |  |
|       |  |  |

|                                                                                                    | Introduction                                                                                                    | The purpose of this tool is to provide both the most efficient route between two points, but also the rail mileage.                                                                                                    |
|----------------------------------------------------------------------------------------------------|----------------------------------------------------------------------------------------------------|----------------------------------------------------------------------------------------------------|
|                                                                                                    |                                                                                                    | Routes will be used on Shipping Instructions to govern the carriers and interchange points used.                                                                                                    |
|                                                                                                    |                                                                                                    | Mileage will be used for analysis, as well as mileage-based<br>Fuel Surcharge.                                                                                                    |
| Lookup Rail Miles                                                                                                    | Lookup                                                                                                    | The input requires an Origin and serving railroad and a Destination and serving railroad.                                                                                                    |
| Salest the origin Province or Sb<br>Province / State * Texes<br>Salest the dealination Province<br>Province / State * Indens<br>Required | the followed by the Context  the Context the Context the Context t | You can get a single response, or press the Add button and continue adding more until you're done.                                                                                                    |
|                                                                                                    | Response                                                                                                    | The response will show the route and mileage.                                                                                                    |
|                                                                                                    | My Miles List                                                                                                    | Keeps track of all the queries you have done, and allows<br>you to review them at any time, or <b>download</b> them to a<br>spreadsheet.                                                                                                    |
|                                                                                                    | Route not found                                                                                                    | Some railroads do not participate in interline routing<br>protocol, so the route and miles is not available in the same<br>way. In this case you will be given a set up optional routes<br>to select from. Once selected, you will receive the<br>information for that route. |
|                                                                                                    | Next                                                                                                    | Transit Calculator                                                                                                    |

12. Get Rail Mile and Route

#### 13. Transit Calculator Tool

Shipping to Mexico?

| Introduction | The <i>Transit Calculator</i> tool provides the transit time between<br>a CN served origin and a CN served destination, or |
|--------------|----------------------------------------------------------------------------------------------------|
|              | Interchange.                                                                                                    |

It provides the Cutoff at origin, the hours of transit, and the end of the destination switch window.

Input

The input requires:

- Origin Station
- Destination Station
- If either of these are Interchanges to other major railways, you must include the railway

You can also provide the Shipper or Consignee for a more accurate local pickup and delivery time.

| Dectronic Customer Solution                                                                                      | < - Windows fintemet Explore                                                                                       |                                                                                                    |                        |                            |                          | 100      |
|----------------------------------------------------------------------------------------------------|----------------------------------------------------------------------------------------------------|----------------------------------------------------------------------------------------------------|------------------------|----------------------------|--------------------------|----------|
| . Mps//epillo                                                                                                    | scal-rischy/MaisMenu/HTM                                                                                           | Constitution_intro.3 arrest Mod                                                                                                    | • 🔒 🖶 🛪 🚮              | Seagle                     |                          | 8.       |
| Disnept 17                                                                                                    |                                                                                                    |                                                                                                    |                        |                            |                          | _        |
| Favoritas 🎿 🛓 CN Site                                                                                            | as 🕶 🛓 Daily 🕶 🔒 Indust                                                                                            | y = 🔒 Internet Tools = 🔒 Inventio                                                                                                    | antion + 🗼 Projects +  | L Search + jf              | FAST - Action Sale       | n Tool " |
| Conter - Dira Banatel                                                                                            | Canal State Contractor                                                                                             | www. X M Destroys The Oxform                                                                                                    | d 🗰 Angle med to be    | maturin                    |                          | 2000     |
|                                                                                                    |                                                                                                    |                                                                                                    |                        | a statut                   |                          |          |
|                                                                                                    |                                                                                                    | 19880 P.8.4                                                                                                    | Care ( in move ) c     |                            | V Hability Had 11        | ag our 1 |
|                                                                                                    |                                                                                                    |                                                                                                    |                        | Sup                        | port 1-800-36            | 1-0198   |
|                                                                                                    |                                                                                                    |                                                                                                    |                        |                            |                          |          |
| G neetsee Ga                                                                                                    | ator                                                                                                    | nto 🔍 🕆 Transt Calculator 🛛                                                                                                    |                        |                            |                          | 2        |
| C notes the Can<br>Transit Calcula<br>Abercrombie(NS) to                                                         | ator<br>Churchil(MB), Bailcar                                                                                      | ets 9 Chanat Caladeny 9                                                                                                    |                        |                            |                          |          |
| G notester (31<br>Transit Calcula<br>Abercrombin(HS) to<br>For Customers serv                                    | ator<br>Churchill(Hit), Railcar<br>red by CR and CN Parties                                                        | en 9 Constant Catalety 9                                                                                                    |                        | Q Post                     | e niş                    | 4        |
| G notester (3 1<br>Transit Calcula<br>Abercrombin(HS) to<br>For Customers serv                                   | abor<br>abor<br>Churchill(HB), Bailcar<br>red by CB and CN Partin                                                  | en 0 Transt Catalent 0                                                                                                    | me                     | B Post                     | O Hulp                   |          |
| G name see Gan<br>Transit Calculu<br>Absectantia(NS) to<br>For Customers serv                                    | nok Hone 9 71 Store<br>ator<br>Charchil(16), Railcar<br>red by CR and CR Partne                                    | eg 0 Prenet Cataleor 0 w Shortlines Graphical View of Transit Ti Week 3                                                                                           | INE :                  | D Post                     | Ø Hulp                   |          |
| G note see G *<br>Transit Calculu<br>Absecrombin(HS) to<br>For Customers serv<br>N To W                          | ann Hone V Ar Styrre<br>Ator<br>Churchill(Hil), Bailcar<br>red by Ch and Ch Partin<br>rk 1<br>Th P Sa Sa H         | v Shortlines<br>Graphical View of Transit D<br>Work 3<br>Tay W Th T So<br>Tay W Th T So                                                                           | ne<br>So R Te          | B flat<br>work 3<br>W Th P | © Hulp<br>See Su         |          |
| C note see Can<br>Transit Calcula<br>Abercrembin(NS) to<br>For Customers see<br>Note See<br>Note See<br>Note See | Alter Marchall (HB), Railcar<br>red by CN and CN Partin<br>red by CN and CN Partin<br>red 1 7 San San 9            | es 8 e Transt Catalens 8<br>er Shortlines<br>Graphical View of Transis II<br>Week 2<br>Tabl Transt Hum 1, 47<br>960                                               | me<br>Sou II Ta<br>221 | D foot<br>w Th P           | © Hulp<br>Se Su<br>19-08 |          |
| G note see Gat<br>Transit Calculu<br>Abercrombin(NS) to<br>For Customers seen<br>N To W<br>11.00 09:00           | Altone Argeneration<br>attor<br>Charchell(HB), Raikar<br>eed by CR and CR Partin<br>rek 1<br>15 7 San San H<br>213 | res 0 Prevet Cataleer 0<br>res Shortlines<br>Graphical View of Transis TS<br>Wark 2<br>Tal Twe Hum 1 Sa<br>Teld Transi Hum 1 S3<br>94.00<br>106 Transis Hum 1 437 | me<br>So P Te<br>221   | B for<br>weeks<br>W Th F   | © Hulp<br>Sa Su<br>10-08 |          |

The response will show the origin cutoff, the total transit, and the end of the delivery switch. The graphical view allows you to easily see which shipping day provides the fastest, most efficient, day to get your goods to market.

The table view provides the same information in a table format.

The response will also include shortlines that originate or terminate traffic on behalf of CN.

| routes.<br>Interline transit on multiple major railroads is not available. | Novt          | Con Ondon                                                          |
|----------------------------------------------------------------------------|---------------|--------------------------------------------------------------------|
| routes.                                                                    |               | Interline transit on multiple major railroads is not available.    |
| Not Available Comptings transit on CN is not available due to low volume   | Not Available | Sometimes transit on CN is not available due to low volume routes. |

|                                                                                                    | Introduction                                                                                                    | This tool allows you to request CN to supply empty railcars<br>for loading.<br>It applies to all origins served by CN, as well as shortlines<br>working on behalf of CN.                                                                                            |
|----------------------------------------------------------------------------------------------------|----------------------------------------------------------------------------------------------------|----------------------------------------------------------------------------------------------------|
|                                                                                                    | Dorders<br>Not Par Cate ( or while ( States ( Top ( To Wassing ( or ( to ( )<br>States ( ) ( ) ( ) ( ) ( ) ( ) ( ) ( ) ( ) (                                                                                                    | Cars are ordered by Day and optionally, one to three<br>Required Loading Times within each day. Orders can be<br>placed for the following week and up to a total of three<br>weeks in the future.                                                                   |
| Concept:         Name of Concept (Section Concept (Section                                                                                                    | Other Vision 2         Pages 1980; Charl Vision 2         Name           Softges in Name; Softges in Name; Charle Vision 2         Soft Gale Vision 2         Softges in Name; Name; Charle Vision 2         Softges in Name; Name; Charle Vision 2         Softges in Name; Name; Charle Vision 2         Softges in Name; Name; Charle Vision 2         Softges in Name; Name; Charle Vision 2         Softges in Name; Name; Charle Vision 2         Softges in Name; Name; Charle Vision 2         Softges in Name; Name; Charle Vision 2         Softges in Name; Name; Charle Vision 2         Softges in Name; Name; Charle Vision 2         Softges in Name; Name; Charle Vision 2         Softges in Name; Name; Charle Vision 2         Softges in Name; Name; Charle Vision 2         Softges in Name; Name; Charl Vision 2         Softges in Name; Name; Charl Vision 2         Softges in Name; Name; Charl Vision 2         Softges in Name; Name; Charl Vision 2         Softges in Name; Name; Charl Vision 2         Softges in Name; Name; Nam                                                                                                    | The customer also selects the appropriate service, based on<br>their loading time and the switch window, to actually<br>delivery those cars.                                                                                                    |
| Sal 20         Sil 20         1         1         1         1         1         1         1         1         1         1         1         1         1         1         1         1         1         1         1         1         1         1         1         1         1         1         1         1         1         1         1         1         1         1         1         1         1         1         1         1         1         1         1         1         1         1         1         1         1         1         1         1         1         1         1         1         1         1         1         1         1         1         1         1         1         1         1         1         1         1         1         1         1         1         1         1         1         1         1         1         1         1         1         1         1         1         1         1         1         1         1         1         1         1         1         1         1         1         1         1         1         1         1         1 <td< th=""><th>Image: Second second second</th><th>The order page also shows the status of the current week,<br/>and the cars available for delivery against confirmed orders<br/>over the next week.</th></td<> | Image: Second second second | The order page also shows the status of the current week,<br>and the cars available for delivery against confirmed orders<br>over the next week.                                                                                                    |
|                                                                                                    | Order Cutoff                                                                                                    | The Car Order process works on an assumption that by<br><b>Wednesday Noon Mountain Time</b> orders for the following<br>week will be entered. Car Management then assesses all<br>orders and "confirms" the orders it will accept based on<br>available car supply. |
|                                                                                                    | Order Confirmation                                                                                                    | Car Management continually assess unfulfilled orders, and<br>new order changes against available car supply and will<br>increase the confirmed level when supply becomes<br>available.                                                                              |
|                                                                                                    |                                                                                                    | Customers can subscribe to an email when the confirmation<br>level is changed so they are aware of the changes made by<br>CN.                                                                                                    |
|                                                                                                    | Order Changes                                                                                                    | Customer can increase or decrease orders at any time prior<br>to their "Lead Time". Lead Time is the point at which cars<br>are already on a train destined directly to the customer.                                                                               |
|                                                                                                    |                                                                                                    | Orders changed more than 72 hour before a required loading time will be changed immediately.                                                                                                    |
|                                                                                                    |                                                                                                    | Orders changed within 72 hours will be assessed by Car<br>Management within 24 hour to determine if they can either<br>supply cars for order increases, or redistribute cars for order<br>decreases. Order decreases that cannot be accepted will                   |

14. Car Order

result in cars being delivered as originally ordered, and Asset Use charges may apply, or the customer can release the car not used incurring the Released Not Used charge.

The orders are entered by Day, however CN's may not service the customer on each day, or the customer has selected a specific service option. The delivery plan Tab shows the actual delivery of the cars by service, and the

#### **Delivery Plan**

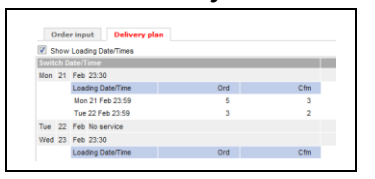

#### Supply List

|                                                                                |                                                      |                 |                                                                           |                                                                  |                    |                                          | Seport 1-860 35  |
|--------------------------------------------------------------------------------|------------------------------------------------------|-----------------|---------------------------------------------------------------------------|------------------------------------------------------------------|--------------------|------------------------------------------|------------------|
| Codes Sup                                                                      | sin Can                                              | Tanacios Histo  | ny Shomenta 🔍 O Cert                                                      | Order C Quick Trace C                                            | Customer Administr | etan O                                   |                  |
| Peul Carlie actor                                                              | g en l'olte Ratie                                    | ing & Sales LM  |                                                                           |                                                                  |                    |                                          | Ad As Castories  |
|                                                                                |                                                      |                 |                                                                           |                                                                  |                    |                                          | il tes 🖄 test 🖲  |
| Supply Li                                                                      | st                                                   |                 |                                                                           |                                                                  |                    |                                          |                  |
| Company * Tul                                                                  | to Markeding B                                       | Tales Ltd .     | Location                                                                  | talouta, BC +                                                    | Patiens 1 000      | ISS, CR Pool PESSI                       | · John           |
| CLAR INTER                                                                     | 0.000                                                | nge energie. La | moga, m                                                                   | Car Type: College Plants                                         | Logi and to be     | CTUR La                                  | and to be set of |
|                                                                                |                                                      |                 |                                                                           |                                                                  |                    |                                          |                  |
|                                                                                | Inging                                               | 14              |                                                                           | 1                                                                | 1                  | 1                                        | 1                |
|                                                                                | Lond                                                 | 1               |                                                                           |                                                                  |                    |                                          | 10               |
|                                                                                |                                                      |                 | Bartiny Statut City                                                       | © A.Z. Thereby Car<br>© 2.A                                      | • 0 AZ<br>• 2 A    | e.                                       |                  |
| ( <i>w</i>                                                                     | CarType                                              |                 | 56600                                                                     |                                                                  | 1.00               | Sen CTA                                  | 1.893            |
| Construction of the                                                            | used the l                                           |                 | CARRY ARRIVE TRACENER                                                     | mm ray, by an 24748 15 26 Pt                                     | 4562               | 10.04 10.464 23.50                       | 000              |
|                                                                                | Gend Exel.2                                          | - Wandship      | Empty Actives Vanceuver                                                   | hem Yar, 8C on 24746 15 29 PT                                    | 1342               | 12 Die 182 Mar 20 36                     | 000              |
| DH873734                                                                       | Gond End-2                                           | rillentche      | Enoty American cover?                                                     | hem Yar, 80 on 24 Feb 15 26 Ff                                   | 4562               | S2 24 42 Wer 23 30                       | 000              |
| 0×879734<br>0001,91236                                                         |                                                      |                 | Engly Artist Vanceuver?                                                   | hern Var, BC on 24 Pet 15 29 PT                                  | K582               | 12 Die 182 Mar 20.30                     | 000              |
| 0x875731<br>800x,91216<br>800x,9428                                            | Good End 3                                           |                 |                                                                           |                                                                  | 4562               | 12.24 02.844 23.50                       | 000              |
| 0x:875731<br>8000, 9×2×5<br>8000, 94828<br>8000, 94828                         | Gend End I                                           | ter Parking     | Enply Amedicancours?                                                      | the real of the second second second                             |                    |                                          |                  |
| 0x18/3731<br>8001, 94246<br>8001, 94826<br>8001, 94826<br>8001, 94287          | Gend End 1<br>Gend End 1<br>Gend End 1               | ur Voddig       | Enpty American Course                                                     | ham Viel, BC on 24 Feb 15 29 FT                                  | 1582               | 12 DA 10 Mar 20 31                       | 0.0.0            |
| 0x8/3/31<br>800x,94245<br>800x,94828<br>800x,94828<br>800x,94287<br>800x,94287 | Gend End 3<br>Gend End 3<br>Gend End 3<br>Gend End 3 |                 | Enply Ameti rancours?<br>Onply Active Vancouve?<br>Enply Active Pancouve? | ham Yar, 8C on 24 Feb 15 29 FT<br>ham Yar, 8C on 24 Feb 15 29 FT | 1382               | 12 (H 12 Mar 22 (H<br>12 (H 10 Mar 23 (H | 000              |

#### Reports

orders that will be brought in by each service. The Supply List tab provides a list of all cars assigned to the order, their current location, and if they are Enroute, their ETA to delivery. You can use this to monitor the specific equipment being supplied.

Links are provided on the record to the Equipment Specifications tool to view the inside dimensions and loading capacity of the railcar to better plan loading.

There are three reports which can be generated on the page or scheduled for delivery by email (see My Reports). All reports allow selection of one or more locations and patterns for inclusion in a single report. Whereas the on line tools are focused around a single car order pattern, which is one location and car type.

The available reports are:

|                 | Supply List                                                   | A list of all cars for the locations and patterns specified.                                                                                                    |  |  |  |
|-----------------|---------------------------------------------------------------|----------------------------------------------------------------------------------------------------|--|--|--|
|                 | Car Order                                                     | This is a list of each order over the past (up<br>to) three weeks and orders into the future (up<br>to) three weeks. It shows the performance of<br>orders, confirmations, car placements, and<br>customer releases – a mini-scorecard of Car<br>Order performance. |  |  |  |
|                 | Delivery Pla                                                  | <b>n</b> Is a report of the Delivery Plans for the locations, patterns selected in the query.                                                                                                    |  |  |  |
| Transaction Log | The Transact<br>made to an o<br>by the perso<br>identify that | ion log provides information about all changes<br>order. Customer specific changes are identified<br>n making the change, while CN ones simply<br>they were made by CN.                                                                                             |  |  |  |

| Each transaction records the status before the change and |
|-----------------------------------------------------------|
| then after the changes. For example an order of 5 was     |
| decreased to 3.                                           |

| The "order book" is maintained by the customer as orders,<br>and by Car Management as confirmations. The actual<br>supply of equipment is recorded as placements (or notified<br>cars) and is tracked by the Shortfall or Surplus count.                                                                                                    |
|----------------------------------------------------------------------------------------------------|
| Shortfall means that CN has physically supplied less than<br>the confirmed number of cars. CN will attempt to fill the<br>shortfall as quickly as possible. New cars delivered are<br>assumed to be for the new order first, then excess cars<br>above the order are for the shortfall. Shortfalls are cancelled<br>on Sunday morning (see Reorder section). |
| Surplus means that CN has supplied cars in advance of the<br>order day. Surplus cars will be consumed by the next<br>confirmed orders, and Asset Use start is adjusted to the next<br>Required Loading Day.                                                                                                    |
| Each Sunday morning any shortfalled orders from the<br>previous week are cancelled. However between Noon<br>Sunday and Noon Monday customers have the option to<br>re-order those cars via a link on the Car Order page.                                                                                                    |
| Re-ordered cars will be supplied if or as cars are available.<br>Re-ordered cars not fulfilled within the week can be re-<br>ordered the following week.                                                                                                    |
| Alternatively customers can simply add cars to their orders<br>for the next week where they are better able to specify<br>which days they would prefer the cars, and have CN<br>confirm whether those cars will be available or not.                                                                                                    |
|                                                                                                    |

### Equipment Specifications, My Reports

# **15. Equipment Specifications**

| Introduction | Each railcar or container has its own characteristics which<br>can affect loading. The Equipment Specifications tool is<br>intended to provide information on the physical<br>dimensions and capacities of the equipment. |
|--------------|----------------------------------------------------------------------------------------------------|
| Input        | Input is either from the <i>Equipment Specifications</i> link on the eBusiness Homepage, or on most car record displays as the icon.                                                                                      |
| Metric/US    | Specifications are available in either the metric or US system<br>of measures. Toggle is only available when you access the<br>tool from the main menu.                                                                   |
| Output       | Output shows:<br>• Equipment Type – CN and AAR<br>• Inside dimensions<br>• Weight Capacities – Tare (empty) weight, Loading<br>limit<br>• Volume Capacity if appropriate.<br>Example report:                              |

|                          |         |             |            |                |               |                   |                  |                   |                  |                 |                  | E P         | Print         | 🖂 Ema        | ail C         | Help           |
|--------------------------|---------|-------------|------------|----------------|---------------|-------------------|------------------|-------------------|------------------|-----------------|------------------|-------------|---------------|--------------|---------------|----------------|
| Equipment                | Owner   | AAR<br>Type | CN<br>Type | Tare<br>Weight | Load<br>Limit | Outside<br>Length | Outside<br>Width | Outside<br>Height | Inside<br>Length | Inside<br>Width | Inside<br>Height | Capacity    | Floor<br>Type | Door<br>Type | Door<br>Width | Door<br>Height |
| CN 136953                | Railway | E634 🕐      | GS0 🕐      | 63,700 lbs     | 199,300 lbs   | 59' 10"           | 10' 8"           | 13' 4"            | 52' 6"           | 9' 7"           | 4' 5"            | 2,264 cu.ft | S 🕐           |              |               |                |
| Grand Total: 1 Shipments |         |             |            |                |               |                   |                  |                   |                  |                 |                  |             |               |              |               |                |

Next

Grain Car Order

| Introduction | The Grain Car Order system is a tool for Canadian Export<br>Grain loaders to order cars for loading. The tool maintains<br>an open order book for the following 16 weeks. |
|--------------|----------------------------------------------------------------------------------------------------|
| Process      | An order is entered against an origin facility with a destination port on a given week.                                                                                   |

#### 16. Grain Car Oder

Next Shipping Instructions,

# **17. Shipping Instructions**

List Partients List Drafts Status Utilities

Select Pattern 1
 Retrieve Pattern
 Pattern
 abs123
 AI Blocks CA

| Ī                                                                                                    | Introduction                                                                                                    | The Shipping Instructions tool allows shippers to enter the information on a loaded shipment required to move it to destination.                                                                                                    |  |  |  |  |
|----------------------------------------------------------------------------------------------------|----------------------------------------------------------------------------------------------------|----------------------------------------------------------------------------------------------------|--|--|--|--|
|                                                                                                    |                                                                                                    | Shipping Instructions will also release the shipment for pickup at origin.                                                                                                    |  |  |  |  |
| ŀ                                                                                                    | Patterns                                                                                                    | Patterns are created to make it easier for entry of new shipments identical or similar to ones shipped before.                                                                                                    |  |  |  |  |
| Paten Narve - Bati<br>nk<br>Edit Oriji<br>Edit Saskat<br>Edit Saskat<br>Edit Saskat<br>Edit Saskat<br>Edit Saskat | Shipping Instructions Patterns           Text Album           Image: Comparison of the state of the state of the | Patterns are made up of "blocks", which allow the entry of<br>specific types of information. US to Canada Customs is an<br>example of a block, which can be added to a pattern<br>shipping from the US to Canada.                                                                                                    |  |  |  |  |
|                                                                                                    |                                                                                                    | Various fields can be saved in the pattern so that you don't<br>have to pick them the next time. For example let's save the<br>Shipper because it's always you, and the commodity,<br>because you only ship one product by rail. Other items<br>could also be saved, such as weight, if the weight of the<br>shipment is normally the same. Even though information is<br>saved, when you create a new Shipping Instruction, the<br>information can be changed. |  |  |  |  |
| S                                                                                                    | Sharing Patterns                                                                                                    | The Patterns you create can be shared with other eBusiness<br>users so that you maintain consistency. As you update your<br>pattern, their pattern is updated. However they are also free<br>to use your pattern and change information as needed.                                                                                                    |  |  |  |  |
| τ                                                                                                    | Utilities                                                                                                    | To make entry easier we have created a Utilities Tab, which<br>allows you to create shipment parties, routes, product lists<br>for your specific needs.                                                                                                    |  |  |  |  |
|                                                                                                    |                                                                                                    | Utilities is also a place to maintain or create patterns.                                                                                                    |  |  |  |  |
| S                                                                                                    | Save as Draft                                                                                                    | Shipping Instructions entries can also be saved as a "draft" where some, but not all of the information has been entered. When the shipment is finally complete, you can recall the draft, complete the information, and send it to CN.                                                                                                    |  |  |  |  |
| Ī                                                                                                    | Equipment List                                                                                                    | For customers served by CN you can use the Equipment<br>List function to list all the cars in your facility, and select the<br>one that was loaded.                                                                                                    |  |  |  |  |

| Speed Bill       | If you have more than one car identical, except for weight,<br>you can bill them in one step. Using the Speed Bill option<br>you enter all the information about the shipment. Then<br>invoke the Speed Bill list, which allows entry of up to 250<br>railcars. Shipment ID, weight, and seals can be entered for<br>each car. The Shipping Instruction tool then sends separate<br>Shipping Instructions documents for each railcar. |
|------------------|----------------------------------------------------------------------------------------------------|
| Process          | Best Practice process is to begin the Shipping Instructions,<br>or review the pattern when a new order's loading is<br>planned. Getting everything ready early ensures that you<br>can quickly send the Shipping Instructions and release the<br>shipment as soon as the loading is complete.                                                                                                    |
| Capabilities     | <ul> <li>The Shipping Instructions tool enables you to perform almost any type of rail or Intermodal shipment. Things like:</li> <li>Canada-&gt;US, US-&gt;Canada, US/Canada-&gt;Mexico</li> <li>Regulated commodities in either the US or Canada</li> <li>Any commodities</li> <li>Interline shipments with either a through or Rule 11 rate</li> <li>Multiple Pickup and Delivery for Intermodal shipments</li> </ul>               |
| More Information | This touches on only some of the many capabilities of the<br>Shipping Instructions tool. When you are ready to start<br>using the tool we will schedule a 20-30 minute training<br>session specific to your traffic types.                                                                                                    |
| Next             | Shipping Instructions Details, Release Railcars                                                                                                    |

|                                                                                                    | 18. Shipping h                                                                                                    | Istructions Details                                                                                                    |  |  |  |  |  |
|----------------------------------------------------------------------------------------------------|----------------------------------------------------------------------------------------------------|----------------------------------------------------------------------------------------------------|--|--|--|--|--|
|                                                                                                    | Introduction                                                                                                    | This tool allows you to view the current or previous version<br>of any Shipping Instructions.                                                                                                    |  |  |  |  |  |
|                                                                                                    | Input                                                                                                    | You can display up to 35 documents based on input of:                                                                                                    |  |  |  |  |  |
|                                                                                                    | Shipping Instructions Inquiry                                                                                                    | • Equipment ID                                                                                                    |  |  |  |  |  |
|                                                                                                    | Select Append and Capping Kas 7     Vertice (kentification (VIN) 7     Stipper Supplied Reference Number 7  Enter IDs, then click Submit                                                                                                    | <ul> <li>Vehicle Identification Number (VIN)</li> <li>Shipper's Supplied Reference, such as Bill of Lading number</li> </ul>                                                                                                    |  |  |  |  |  |
| Ŷ                                                                                                    | You can only view details for shipping instructions where you are a party to the shipment<br>Solore                                                                                                    |                                                                                                    |  |  |  |  |  |
|                                                                                                    | List of Previous                                                                                                    | The list of previous shipments that you have access to view.<br>This allows you to see shipments up to about 45 days in the<br>past.                                                                                                    |  |  |  |  |  |
|                                                                                                    | <b>Recall/Repeat Las</b>                                                                                                    | t These two functions allow you to:                                                                                                    |  |  |  |  |  |
|                                                                                                    |                                                                                                    | <ul> <li>input area, and you can add or remove shipments.<br/>Once satisfied, press the Submit button and your list<br/>of available shipments will be displayed.</li> <li>Immediately Repeat the last query, which will take<br/>you to the list of available shipments. There is no</li> </ul> |  |  |  |  |  |
|                                                                                                    | Output                                                                                                    | Once you choose a shipment from this list it will display the complete details of the shipment in a block format similar to Shipping Instructions. The main blocks are:                                                                                                    |  |  |  |  |  |
|                                                                                                    | Shipping Instructions Details<br>Shipment Details for PROX 8330                                                                                                    | Billing Information (overview)                                                                                                    |  |  |  |  |  |
| Billing Information<br>Equipment ID:                                                                                                    | ل الحج الحج المحج المحج | Product and Weight                                                                                                    |  |  |  |  |  |
| Load/Empty:<br>Contents:<br>Weight:<br>Payment:                                                                                                    | Load         Bill of Lading Date:         2011-02-15           Sdloxd         Waybill Number:         426610           108027 Pounds         Waybill Date:         2011-02-15           Shipper Prepaid         Date:         2011-02-15                                                                                                    | Origin and Destination                                                                                                    |  |  |  |  |  |
|                                                                                                    | Netease Uate/Time:         2011-02-15 15-28           4920508         Packaging:         1 Tank car                                                                                                    |                                                                                                    |  |  |  |  |  |
| Product and Weight<br>STCC:<br>Description:                                                                                                    | Sulfur dioxide                                                                                                    | Party Information                                                                                                    |  |  |  |  |  |
| Product and Weight<br>STCC:<br>Description:<br>Product Weight:<br>Origin and Destination<br>Origin:<br>Party Information                             | Sulfor doxide<br>hazardozis material<br>100227 Pounds Weight Type: Manifest weight<br>n<br>Prince George, BC Destination: Quesnel, BC                                                                                                    | Party Information     Route                                                                                                    |  |  |  |  |  |
| Product and Weight<br>STCC:<br>Description:<br>Product Weight:<br>Origin and Destination<br>Origin:<br>Party Information<br>Shipper:<br>City, state: | Sulfar dioxide<br>hazardiosa material<br>108227 Poundis         Weight Type:         Manifest weight<br>n           Prince George, BC         Destination:         Quesnet, BC           Manufest kn:         Comignee:         Camboo Pulip' Ant<br>Company<br>3025 Industrial Way         G00 North Start<br>00 North Start           Prince George BC         City, state:         Quesnetl BC                                                                                                    | <ul> <li>Party Information</li> <li>Route</li> <li>Shipment References</li> </ul>                                                                                                    |  |  |  |  |  |

| Next         | Release Railcars, Shipment Tracking                                                                                                    |
|--------------|----------------------------------------------------------------------------------------------------|
| Other Access | The most common way to access Shipping Instructions<br>Details is using the <sup>(III)</sup> icon on shipment tracking records.<br>Unlike the Shipping Instructions Details tool, the icon only shows<br>you the current Shipping Instructions. If you need previous<br>shipments you must use the Shipping Instructions Details tool. |
|              | This capability means that you do not need to generate<br>paper for the move if the entry is made prior to your service<br>cutoff.                                                                                                    |
|              | create a "reverse" Shipping Instructions for the residue return, returning to the original point of loading.                                                                                                    |

# **19. My Shipments**

| Introduction      | This tool allows you to quickly trace all the shipments that<br>meet specific shipment criteria, usually something like all<br>inbound or all outbound, or all shipments.<br>My Shipments will track shipments from origin to<br>destination, regardless of road, as long as CN is part of the<br>route. |                                                                                                    |  |  |  |  |  |
|-------------------|----------------------------------------------------------------------------------------------------|----------------------------------------------------------------------------------------------------|--|--|--|--|--|
|                   |                                                                                                    |                                                                                                    |  |  |  |  |  |
|                   | Shipments that meet those of<br>Shipments List" when they<br>Instructions, and will be ren                                                                                                    | criteria are added to your "My<br>are released with Shipping<br>noved when the trip completes.                        |  |  |  |  |  |
| List Criteria     | The list selection criteria are are some common examples                                                                                                    | varied and flexible. Following                                                                                        |  |  |  |  |  |
|                   | <ul> <li>Any combination of parties handling the shipment,<br/>such as: Shipper, Loader, Consignee, Care Of, Ship<br/>To</li> </ul>                                                                                                    |                                                                                                    |  |  |  |  |  |
|                   | <ul> <li>Other parties showing on the Shipping Instructions,<br/>such as: Payer of Freight, Broker, Ultimate Consignee</li> </ul>                                                                                                    |                                                                                                    |  |  |  |  |  |
|                   | <ul> <li>Any combination or groups of Origins or Destinations</li> </ul>                                                                                                    |                                                                                                    |  |  |  |  |  |
|                   | • Any combination or groups of commodities                                                                                                    |                                                                                                    |  |  |  |  |  |
| What List for Me? | Following are some guidelines for the type of list you should use:                                                                                                    |                                                                                                    |  |  |  |  |  |
|                   | I want to                                                                                                    | Type of List                                                                                                    |  |  |  |  |  |
|                   | I only monitor inbound empties                                                                                                    | Inbound Empty list. (Note this function is also in Car Order if you order empties from CN)                            |  |  |  |  |  |
|                   | I monitor all my<br>shipments to my<br>customers                                                                                                    | Outbound from one or all origins list.                                                                                |  |  |  |  |  |
|                   | I am responsible for one of our premium customers                                                                                                    | Outbound to one consignee at one or many destinations list                                                            |  |  |  |  |  |
|                   | I monitor our private empties                                                                                                    | Private Empty Pool list                                                                                               |  |  |  |  |  |
| Update my List    | My Shipments provides a lin<br>list. Once you have specified<br>created within a day or two                                                                                                    | nk to request an update or new<br>d the criteria, the list is normally<br>. <i>Note: shipments on a new list will</i> |  |  |  |  |  |

only be selected upon new shipping instructions, so Enroute shipments will not appear in the list.

| Arabitation and arabitation and arabitation an | The process to initiate your list is normally one click because<br>My Shipments remembers your last input criteria. However<br>you have the option to select between different lists, apply<br>filters, select or create an output report format, select the<br>sort, and select the output to browser, pdf, or spreadsheet.<br>Each of the available options will be outlined in the next<br>couple of paragraphs. |
|----------------------------------------------------------------------------------------------------|----------------------------------------------------------------------------------------------------|
| Filters                                                                                                    | The report you receive back can be "filtered" to show only certain traffic. The available filters are:                                                                                                    |
|                                                                                                    | <ul> <li>Loads only, Empties only, or both</li> </ul>                                                                                                    |
|                                                                                                    | All Shipments in the list (default)                                                                                                    |
|                                                                                                    | <ul> <li>Shipments whose ETA has changed in the last 8, 12,<br/>16, 24, 48, 72 hours</li> </ul>                                                                                                    |
|                                                                                                    | <ul> <li>Shipments whose ETAs are Earlier or Later or Both by<br/>8, 12, 16, 24, 48, 72 hours</li> </ul>                                                                                                    |
|                                                                                                    | • Shipments that have <b>not moved</b> in 1-4 days                                                                                                    |
|                                                                                                    | <ul> <li>Shipments whose transportation vehicle needs repair</li> </ul>                                                                                                    |
|                                                                                                    | <ul> <li>Shipments that are in hold</li> </ul>                                                                                                    |
| <b>Report Formats</b>                                                                                                    | You can select from four CN created browser formats, five<br>industry Car Location Message (CLM) formats, or you can<br>create your own custom format.                                                                                                    |
| Sorting                                                                                                    | Your list can be sorted for Browser or PDF output with two<br>levels of sort. For example you might want to sort your list<br>by destination, then by ETA. Sorts can be either ascending<br>or descending.                                                                                                    |
| Totals                                                                                                    | Your report can also be displayed with one of two total options (or no totals):                                                                                                    |
|                                                                                                    | • With Totals, shows the detail tracking records, and each time a sort level changes, inserts a summary count of those shipments. The more sort levels, and diversity of traffic the more total lines you will have.                                                                                                    |
|                                                                                                    | <ul> <li>Totals Only, hides the tracking details so you only get<br/>a count of shipments for each sort level. Some sorts</li> </ul>                                                                                                    |

|                 | may not make sense, but a sort by ETA for example,<br>would provide a summary of the number of cars<br>arriving by day.                                                                                         |
|-----------------|----------------------------------------------------------------------------------------------------|
|                 | You can resort or add/remove totals once the report is run.<br>Your last selection will be remembered for your next query.                                                                                      |
| Response Type   | You have four choices for receiving the report:                                                                                                    |
|                 | • Browser, displays the list on your computer screen                                                                                                    |
|                 | <ul> <li>Text prompts to save a text file on your computer.</li> </ul>                                                                                                    |
|                 | <ul> <li>PDF is print ready report that you can either save or<br/>open</li> </ul>                                                                                                    |
|                 | • Spreadsheet allows you to retrieve an un-sorted list of all shipments to manipulate in a spreadsheet program like Microsoft Excel.                                                                            |
| Schedule Report | You can schedule your My Shipments list to be sent to your<br>email automatically. Each report criteria can be sent on their<br>own schedule. See My Reports for more information.                              |
| Output Report   | Once you press submit your report will access the latest<br>location information on all of the matching shipments and<br>present it in your chosen report format and response type.                             |
|                 | Response time for a trace will depend on the number of shipments, but is generally less than about 10 seconds.                                                                                                  |
|                 | Records will show locations on CN as well as shipments on<br>most other railroads from origin to destination. (Some<br>reporting from other roads may be delayed by 15-30<br>minutes from when they report it.) |

| Order: 🔘      | ) A-Z   Z-A  Order:                           | ) A-Z © Z-A | With Totals     Totals Only | ls <b>Sort</b><br>ly                           |                                                |                     |         |            |        |
|---------------|-----------------------------------------------|-------------|-----------------------------|------------------------------------------------|------------------------------------------------|---------------------|---------|------------|--------|
| ETA changed i | in the last 24 hours, Both Loads              | and Empties | , Delivery Date Vie         | 2W                                             |                                                |                     | Back 🖬  | Print      | 🛛 Help |
| Equipment     | Status                                        | Location    | Destination                 | ETA                                            | Delivery Date                                  | Delivery Difference | Carrier | Links      |        |
| CN 626035     | Load Released Chetwynd, BC<br>28 Feb 12:43 PT | CH619       | Paducah, KY                 | Delivered To Paducah, KY<br>on 10 Mar 20:55    | Delivered To Paducah, KY<br>on 11 Mar 08:55    | 12:00 hrs Earlier   | CN      | <b>I</b>   | 000    |
| Total of 1 f  | for ETA Date/Time = 10 Mar 20:55              |             |                             |                                                |                                                |                     |         |            |        |
| CN 626055     | Load Arrived Saulteaux, AB<br>28 Feb 23:45 MT | L50551 28   | Edwardsburg, MI             | At Receiver Edwardsburg, MI<br>on 09 Mar 13:36 | At Receiver Edwardsburg, MI<br>on 08 Mar 01:36 | 7 36:00 hrs Later 🛈 | CN      | 00         | 000    |
| Total of 1 f  | for ETA Date/Time = 09 Mar 13:36              |             |                             |                                                |                                                |                     |         |            |        |
| CN 626011     | Load Arrived Massena, NY                      |             | Winchester, VA              | At Destination Winchester, VA                  |                                                | Not Available ()    | CSXT    | <b>a a</b> | 006    |

Detailed information about each report format can be found

in the Help by clicking the Help icon.

My Shipments Icons Within some report formats My Shipments will display alert icons. (*Note the Links icons are explained in general features*)

- (OK): The Current ETA is in line with the Delivery date of the shipment
- (Early): The shipment's ETA is earlier that the Delivery Date by more than 24 hours
- (Warning): The remaining time may be enough to recover to meet the delivery date
- (Urgent): In all likelihood, the shipment will not meet the delivery date and you should begin to plan based on the ETA
- <sup>(1)</sup> indicates a retrip reason, which will be displayed as you pause your mouse over it for a moment.

Next

**Quick Trace, General Features** 

| Introduction       | Quick Trace is designed to provide the latest tracking information on a handful of shipments.                                                                                                    |
|--------------------|----------------------------------------------------------------------------------------------------|
| Input              | Input can be up to 300 shipments specified by one of:                                                                                                    |
|                    | • Equipment Initials and Number, the markings on the railcar or container                                                                                                    |
|                    | <ul> <li>Shipper Supplied Reference Number, A reference<br/>number your company has entered on the Shipping<br/>Instructions, such as Lot Number, Purchase Order<br/>Number, or Bill of Lading number.</li> </ul>                        |
|                    | • Vehicle Identification Number (VIN) from an Enroute automobile.                                                                                                    |
|                    | • Pickup Number (with Container ID) for tracking container coming into our Intermodal Terminals.                                                                                                    |
| Recall/Repeat Last | These two functions allow you to:                                                                                                    |
|                    | <ul> <li>Recall the last list used. It is brought back into the<br/>input area, and you can add or remove shipments.<br/>Once satisfied, press the Submit button and your list<br/>of available shipments will be displayed.</li> </ul>  |
|                    | • Immediately Repeat the last query, which will take you to the list of available shipments. There is no opportunity to edit the list.                                                                                                   |
| Saved List         | Quick Trace allows you to save up to 10 personal lists –<br>shipments that you will track repeatedly. <i>Note if you</i><br><i>normally only track one group of shipments, then the</i><br><i>Recall/Repeat function will work well.</i> |
| Report Formats     | You can select from two CN created browser formats, or<br>two industry Car Location Message (CLM) formats.                                                                                                    |
| Response Type      | You have three choices for receiving the report:                                                                                                    |
|                    | • Browser, displays the list on your computer screen                                                                                                    |
|                    | • PDF is print ready report that you can either save or open                                                                                                    |

### 20. Quick Trace

• Spreadsheet allows you to retrieve an un-sorted list of all shipments to manipulate in a spreadsheet program like Microsoft Excel.

| Subscription       Subscription                                                                                                    | Once you have selected a saved list, or entered some new<br>shipments and pressed the Submit button, you will be<br>presented with your shipments in the report format of your<br>choice in your selected response type.                                                                                          |
|----------------------------------------------------------------------------------------------------|----------------------------------------------------------------------------------------------------|
| 0.102.00         0.014 Measure (th), (5.21 hb 16.47 ff         0.023         0.01, (5.2)         0.014         0.023         0.01, (5.2)         0.014         0.023         0.01, (5.2)         0.014         0.014         0.014         0.014         0.014         0.014         0.014         0.014         0.014         0.014         0.014         0.014         0.014         0.014         0.014         0.014         0.014         0.014         0.014         0.014         0.014         0.014         0.014         0.014         0.014         0.014         0.014         0.014         0.014         0.014         0.014         0.014         0.014         0.014         0.014         0.014         0.014         0.014         0.014         0.014         0.014         0.014         0.014         0.014         0.014         0.014         0.014         0.014         0.014         0.014         0.014         0.014         0.014         0.014         0.014         0.014         0.014         0.014         0.014         0.014         0.014         0.014         0.014         0.014         0.014         0.014         0.014         0.014         0.014         0.014         0.014         0.014         0.014         0.014         0.014         0.014 | In addition to the tracking information, the output will<br>contain links to other tools. Detailed icons explanations can<br>be found in the General Features section, as well as in the<br>specific tools pages. Hovering your mouse over the icon for<br>a moment will tell you what tool the icon will invoke. |
| Sort                                                                                                    | Sorting is available once you have run the report. Your list<br>can be sorted for Browser or PDF output with two levels of<br>sort. For example you might want to sort your list by<br>destination, then by ETA. Sorts can be either ascending or<br>descending.                                                  |
| Totals                                                                                                    | One of two total options (or no totals) is available once you have run the report:                                                                                                    |
|                                                                                                    | • With Totals, shows the detail tracking records, and each time a sort level changes, inserts a summary count of those shipments. The more sort levels, and diversity of traffic the more total lines you will have.                                                                                              |
|                                                                                                    | • Totals Only, hides the tracking details so you only get<br>a count of shipments for each sort level. Some sorts<br>may not make sense, but a sort by ETA for example,<br>would provide a summary of the number of cars<br>arriving by day.                                                                      |
| Next                                                                                                    | Shipment Weights, My Reports, General Features                                                                                                    |

|                                                                                                    | 21. Shipment We                | ights                                                                                                    |
|----------------------------------------------------------------------------------------------------|--------------------------------|----------------------------------------------------------------------------------------------------|
|                                                                                                    | Introduction                   | This tool shows you the current weights reported on the<br>shipment, as entered by the shipper. If you have requested<br>your shipment to be weighed as an additional service, and it<br>has been accomplished, your updated weights will be<br>shown. |
|                                                                                                    | Input                          | Input can be up to 300 shipments specified by either:                                                                                                    |
| Shipment Weights Inquiry Enter IDs, then select output below Select Input:   Equipment IDs   INTER/202235 | Deper Supplet Reference Number | • Equipment Initials and Number, the markings on the railcar or container                                                                                                    |
| Response Type: 0 * 2 Drosser                                                                              | 0 10 FOF 0 10 Spreadment       | • Shipper Supplied Reference Number, A reference<br>number your company has entered on the Shipping<br>Instructions, such as Lot Number, Purchase Order<br>Number, or Bill of Lading number.                                                           |
|                                                                                                    | Recall/Repeat Last             | These two functions allow you to:                                                                                                    |
|                                                                                                    |                                | <ul> <li>Recall the last list used. It is brought back into the<br/>input area, and you can add or remove shipments.<br/>Once satisfied, press the Submit button and your list<br/>of available shipments will be displayed.</li> </ul>                |
|                                                                                                    |                                | • Immediately Repeat the last query, which will take you to the list of available shipments. There is no opportunity to edit the list.                                                                                                    |
|                                                                                                    | Response Type                  | You have three choices for receiving the report:                                                                                                    |
|                                                                                                    |                                | • Browser, displays the list on your computer screen                                                                                                    |
|                                                                                                    |                                | <ul> <li>PDF is print ready report that you can either save or open</li> </ul>                                                                                                    |
|                                                                                                    |                                | • Spreadsheet allows you to retrieve an un-sorted list of all shipments to manipulate in a spreadsheet program like Microsoft Excel.                                                                                                    |
|                                                                                                    | My Shipments                   | Weights are also available as a report format to select in My<br>Shipments, and will give you the weights on all the<br>shipments in the list.                                                                                                    |
|                                                                                                    | Output                         | Once you have entered some new shipments and pressed<br>the Submit button, you will be presented with your<br>shipments' weights.                                                                                                    |

| yr Drigin Data • Then by: Salact Sort •<br>nder: ⊛A-Z © Z-A Order: ⊛A-Z © Z-A |             |              |             |            |           |                 |                   |  |  |  |  |
|-------------------------------------------------------------------------------|-------------|--------------|-------------|------------|-----------|-----------------|-------------------|--|--|--|--|
|                                                                               |             |              |             |            | × 10      | k 🛛 Print       | 📾 Email 🛛 Help    |  |  |  |  |
| Equipment                                                                     | Origin Date | Gross Weight | Tare Weight | Net Weight | Units     | Weight Type     | Weight City Links |  |  |  |  |
| SHPX 209238                                                                   | 26 Jan 2011 | 116,392      | 27,397      | 88,995     | Kilograms | Shipper Weights | 0 (               |  |  |  |  |
| SHPX 209238                                                                   | 26 Nov 2010 | 114,441      | 27,397      | 87,044     | Kilograms | Shipper Weights | 0 (               |  |  |  |  |
| SHPX 209238                                                                   | 30 Sep 2010 | 119,136      | 27,397      | 91,739     | Kilograms | Shipper Weights | 0 (               |  |  |  |  |
| SHPX 209238                                                                   | 07 Feb 2011 |              | 60,400      |            | Pounds    | Empty           | 0 (               |  |  |  |  |
| SHPX 209238                                                                   | 18 Feb 2011 | 117,027      | 27,397      | 89,630     | Kilograms | Shipper Weights | 0 (               |  |  |  |  |

Typical response time for Shipment Weights is about 5 seconds.

In addition to the tracking information, the output will contain links to other tools. These icons are explained in the General Features section, as well as in the specific tools pages. Hovering your mouse over the icon for a moment will tell you what tool the icon will invoke.

| Sort             | Sorting is available once you have run the report. Your list<br>can be sorted for Browser or PDF output with two levels of<br>sort. For example you might want to sort your list by<br>destination, then by ETA. Sorts can be either ascending or<br>descending. |
|------------------|----------------------------------------------------------------------------------------------------|
| Units of Measure | The Units of Measure are either US or Metric, and are determined by the units used by the shipper when they entered the weight.                                                                                                    |
| Links Icon       | Normally Shipment Weights is accessed using the <sup>O</sup> icon on shipment tracking records.                                                                                                    |
| Next             | Trip Plan, General Features                                                                                                    |

| 22. Trip Plan                                                                                                    |                                                                                                    |
|----------------------------------------------------------------------------------------------------|----------------------------------------------------------------------------------------------------|
| Introduction                                                                                                    | Trip Plan shows you the current plan of movement from<br>origin to destination. Where possible, Trip Plan will include<br>interchange and delivery information from other railroads<br>either before or after CN.                                                                                                    |
| Input                                                                                                    | Input for trip plan is simply the equipment ID – initials and<br>number – of the railcar trailer of container you wish to view.                                                                                                    |
| Recall/Repeat Last                                                                                                    | <ul> <li>These two functions allow you to:</li> <li>Recall the last list used. It is brought back into the input area, and you can add or remove shipments. Once satisfied, press the Submit button and your list of available shipments will be displayed.</li> <li>Immediately Repeat the last query, which will take you to the list of available shipments. There is no opportunity to edit the list.</li> </ul>                                                                                                    |
| Output                                                                                                    | If you have entered more than one shipment, you will get a list of trip plans one after the other.                                                                                                    |
| No.         D. Art         O reg           Corr         Exception Statement Research         Exception Statement Research           Corr         Exception Statement Research         Exception Statement Research           Corr         Exception Statement Research         Exception Statement Research           Corr         Exception Research         Exception Research           Corr         Exception Research         Exception Research           Corr         Exception Research         Exception Research           Corr         Exception Research         Exception Research           Corr         Exception Research         Exception Research           Corr         Exception Research         Exception Research           Corr         Exception Research         Exception Research           Corr         Exception Research         Exception Research           Corr         Exception Research         Exception Research           Corr         Exception Research         Exception Research           Corr         Exception Research         Exception Research           Exception Research         Exception Research         Exception Research           Exception Research         Exception Research         Exception Research           Exception Research         Exce | <ul> <li>The trip plan shows each major station on CN that the shipment will pass through.</li> <li>Where other roads provide information, they will also show in the trip plan either as the origin or destination. Their initials will appear in the leftmost column. Other railroads do not provide major station information, to the trip plan is limited to the station where the shipment comes on, and the station where the shipment terminates on their line.</li> <li>A link to Shipping Instructions Details is provided for each shipment shown in the response.</li> </ul> |
| Links Icon                                                                                                    | When shown on a shipment tracking record, the Trip Plan is indicated by the icon.                                                                                                    |
| Rescheduling                                                                                                    | When a trip is rescheduled due to missing a train<br>connection, the trip plan is updated. The remainder of the<br>original trip plan is replaced with the new on that is<br>generated.                                                                                                    |
| Next                                                                                                    | My Reports, Shipping Instructions Details                                                                                                    |

Trip Plan Response

Ref

#### 23. My Reports

| Introduction | My Reports is a common function within the movement        |
|--------------|------------------------------------------------------------|
|              | tools where all of your scheduled reports are retained and |
|              | managed.                                                   |

| Report Lumm<br>Ny Shipmenta :<br>by ETA Dete/Ti<br>When (Sastern )        | egas:<br>ne with<br>Time) ( | Pere<br>Total | s. Bro | it Car | s For<br>View | Test | ing, i | TA di | anges | in th | e last | 24 he | ura, A | oth La | ads a | nd En | pties, | Della | ery D | ate V | iew, S | ort De | scena | ling |
|---------------------------------------------------------------------------|-----------------------------|---------------|--------|--------|---------------|------|--------|-------|-------|-------|--------|-------|--------|--------|-------|-------|--------|-------|-------|-------|--------|--------|-------|------|
|                                                                           | АН                          |               |        |        |               |      | m      |       |       |       |        |       |        |        |       |       |        |       |       |       |        |        |       |      |
|                                                                           | 09                          | 61            | 02     | 63     | 94            | 63   | 69     | 67    | 08    | 05    | 10     | 11    | 12     | 13     | 14    | 35    | 16     | 17    | 18    | 19    | 20     | 21     | 22    | 25   |
| Sunday                                                                    | 1                           | 8             | 8      | D      | 8             |      |        |       | 8     | 8     | 5      | 8     | 8      | Ð      | 8     | 8     | 8      | D     | 8     | 8     | 8      | 8      | 8     | 8    |
| Honday                                                                    | C                           |               | 13     | D      |               |      | 8      | 10    |       |       | 8      |       | 13     |        | 8     |       | 8      |       |       |       | 8      |        | Ð     |      |
| Tuesday                                                                   | 63                          | 8             | 23     | Ð      | 83            | 83   | 23     | 52    | 5     | 8     | 8      | 83    | 23     | 8      | 83    | 83    | 8      | Ð     | 83    | 83    | 8      | 5      | 5     | 8    |
| Wednesday                                                                 | 13                          |               | 13     |        |               |      | E      | 12    |       |       | 8      |       | E      |        | 8     |       | 13     |       |       |       | 8      |        | Ð     |      |
| Thursday                                                                  | 23                          | 8             | в      | в      | 83            | 8    | 5      | R     | в     | 8     | 8      | 5     | в      | 8      | 83    | 8     | в      | в     | 83    | 8     | 8      | 8      | в     | 83   |
| Friday                                                                    | 5                           |               | 2      | ۵      |               |      | 8      | 10    |       |       | 8      |       | 5      |        |       |       | 8      |       |       |       | 8      |        | ۳     |      |
| Saturday                                                                  | 13                          | 8             | 83     | 8      | 83            | 8    | 83     | 8     | 8     | 8     |        | 8     | 13     |        | 83    | 8     | 8      | 13    | 8     | 8     | 8      | 8      | 13    | 8    |
| A maximum of<br>Send this repr<br>Until Carce<br>O Until<br>This report w | Ni repo<br>ret: 10<br>Red   |               |        | -DD    | inie che      | i.   | darka  | Ben e |       |       |        |       |        |        |       |       |        |       |       |       |        |        |       |      |

Schedule Report **Setting up a Report** Setting up a report is done by clicking on a button in an application like Car Order or My Shipments.

> The *Schedule Report* button captures the report that you have entered, and opens the schedule window, which allows you to select when you want the report delivered in email. All times are local times for you. You can select up to thirty reports per week.

The schedule shows a summary of the report you will be scheduling, then the hours available to be sent, and then buttons to:

- Save Schedule your report is now set up
- Cancel Schedule an existing schedule will be cancelled
- View Scheduled Reports shows all the reports that you are receiving.

*Until Cancelled* or *Until <date>* allows you to specify how long to continue the report.

**Click My Reports** If you simply click My Reports on the eBusiness Homepage, you will see a lit of your reports, which you can then cancel or edit.

| Allows you to se | E Prin                                                                                                    | t k | Demo  | 🛛 Help |       |       |       |     |                    |
|------------------|----------------------------------------------------------------------------------------------------|-----|-------|--------|-------|-------|-------|-----|--------------------|
| Schedule Action  | Report                                                                                                    | Sun | Mon   | Tue    | Wed   | Thu   | Fri   | Sat | Repeat             |
| Edit Cancel      | My Shipments : 9998: Permanent Cars For Testing, ETA<br>changed in the last 24 hours, Both Loads and Empties,<br>Delivery Date View, Sort Descending by ETA Date/Time with<br>Totals. Browser |     | 07:00 | 07:00  | 07:00 | 07:00 | 07:00 |     | Until<br>Cancelled |

#### Next

**Release Railcars** 

## 24. Release Railcars

Location \*

| Introduction                                                                                                    | The Release Railcars tool allows you to confirm to CN that<br>you have finished your processes with a railcar, and that it<br>should be pulled from your facility.                                                                                        |  |  |  |  |  |
|----------------------------------------------------------------------------------------------------|----------------------------------------------------------------------------------------------------|--|--|--|--|--|
| Input                                                                                                    | The input will automatically bring you the selection you                                                                                                    |  |  |  |  |  |
| Release Railcars                                                                                                    | were working for previously. If you have access, you can<br>however select a different location and work with the cars<br>at that location.                                                                                                    |  |  |  |  |  |
| 2     1     Market Schlass Tage       2     1     Market Schlass Tage       2     2     Market Schlass Tage       2     2     Market Schlass Tage       0     1     Market Schlass Tage | The cars listed will be all the cars currently located in your facility, as well as cars destined to your facility in the next day. You can tell the difference because the ones on your track have a sequence number, indicating the order on the track. |  |  |  |  |  |
|                                                                                                    | To release cars, simply select whether you are releasing<br>them as a load or an empty by checking the appropriate<br>checkbox. You may require a special release reason.                                                                                 |  |  |  |  |  |
|                                                                                                    | Cars already released will be identified with the date and time released (and cannot be released again).                                                                                                    |  |  |  |  |  |
|                                                                                                    | When all cars are identified, press the submit button, and those cars will be released in moments, and will appear on the CN Crew's workorder.                                                                                                    |  |  |  |  |  |
| Special Release                                                                                                    | A selection from the Special Release picklist will be required<br>if your release is not what is expected. Such situations are:                                                                                                    |  |  |  |  |  |
|                                                                                                    | <ul> <li>An empty car released as an empty</li> </ul>                                                                                                    |  |  |  |  |  |
|                                                                                                    | • A Loaded car released as a load.                                                                                                    |  |  |  |  |  |
|                                                                                                    | Special Releases tell CN what is unusual about this release.                                                                                                    |  |  |  |  |  |
| Car Needs Repair                                                                                                    | One of the Special Release selections relates to the car<br>needing repair. When releasing a car in need of repair you<br>will be asked to describe exactly what the problem is:                                                                          |  |  |  |  |  |
|                                                                                                    | Release-Floor Defective   Release in the floor right at the door - unsafe to load                                                                                                    |  |  |  |  |  |
| Rejecting Loads                                                                                                    | The Reject reasons for load relate to the delivery of the car to your facility, not the contents of the car.                                                                                                    |  |  |  |  |  |

| Next                                                                                                    | Order-in or Switch Railcars                                                                                                    |
|----------------------------------------------------------------------------------------------------|----------------------------------------------------------------------------------------------------|
| Email Confirmation                                                                                                    | You can have the list emailed to you or up to 10 colleagues<br>(or friends) as confirmation of your releases.                                                                                                    |
| Output                                                                                                    | Output is simply a list of the cars that were released.                                                                                                    |
|                                                                                                    | Switch date/time: 02 Mar 13:00-21:00 PT, Cutoff 12:00 V                                                                                                    |
| Future Releases                                                                                                    | You can release cars at a later time, if for example you know<br>that they will only be unloaded tomorrow. To do this you<br>select a different switch that you want to pick up the railcar<br>in the Switch Date/Time picklist. Up to 10 future switches<br>can be selected, but only up to four days in the future. |
| Save Customize Tracks Finish                                                                                                    | You can also Customize Tracks if you only work with some<br>tracks at a location, by pressing the Customize Tracks<br>button.                                                                                                    |
| Baton Rooge, LA & A<br>Baton Rooge, LA & A<br>Bandhorik, CD & Bandhorik, CC & B<br>Bandhorik, DC & Bandhorik, CC & B<br>Bandhorik, BC & B<br>Bandhorik, BC & Chellynd, B C<br>Chellynd, B C<br>Chellynd, B C<br>Concred, ON & B<br>Davidson, BC & B<br>Baton Chellynd, B C<br>Chellynd, B C<br>Chellynd, B C<br>Chellynd, B C<br>Chellynd, B C<br>Chellynd, B C<br>Chellynd, B C<br>Chellynd, B C<br>Chellynd, B C<br>Chellynd, B C<br>Davidson, B C | them to your personal list.<br>Once done, click the Save button, then the Finish button to<br>return to the input page.                                                                                                    |
| Customized Station List                                                                                                    | available using the update link beside the location picklist.<br>This will open a window where you can select locations<br>from all available locations for your company, and adding                                                                                                    |
| Update Locations                                                                                                    | If your location is not shown you can update the locations                                                                                                    |

| 25. Order-in Rai                                                                                                    | lcars                                                                                                    |  |  |  |  |  |
|----------------------------------------------------------------------------------------------------|----------------------------------------------------------------------------------------------------|--|--|--|--|--|
| Introduction                                                                                                    | The <i>Order-in and Switch Railcars</i> tool allows you to request<br>that CN bring in cars that have been stopped in CN's yard<br>awaiting your input. Cars that have been Notified<br>(constructively placed) or Held will require an Order-in.<br>You should receive a notification when they are actually<br>stopped. |  |  |  |  |  |
| Input<br>Order In Railcars                                                                                                    | The Input shows a list of cars CN is holding in the rail yard awaiting your input.                                                                                                    |  |  |  |  |  |
| Compart Section 2 - Section 2 - Section 2 | To order-in a car simply select the car and provide the track<br>and spot where you want it placed.                                                                                                    |  |  |  |  |  |
| n         n         n         n         A         A         B         B         B         B         B                                                                                                    | As you select cars the tally box at the bottom of the screen is<br>updated with the number of cars you have selected.                                                                                                    |  |  |  |  |  |
|                                                                                                    | You can also select the switch service that you want to bring<br>in the cars using the <i>Next Switch</i> picklist:                                                                                                    |  |  |  |  |  |
|                                                                                                    | Your next planned switch date/time: 02 Mar 09:00-18:00 PT, Cutoff 02 Mar 08:00 -                                                                                                    |  |  |  |  |  |
| Cars on a Train                                                                                                    | For customers who normally have to order-in cars, the<br>Order-in list contains a special section for cars that are<br>coming in on a train.                                                                                                    |  |  |  |  |  |
|                                                                                                    | These cars will be arriving within the next few days, and you can specify that you want them brought in as soon as they arrive.                                                                                                    |  |  |  |  |  |
| Track Capacity                                                                                                    | It is <b>very important</b> that you keep track of the number of cars that you are ordering-in. Between those coming in, and your releases, if you exceed your track capacity you may incur additional Asset Use or switch charges.                                                                                       |  |  |  |  |  |
| Output                                                                                                    | Output is a list of the cars ordered in, and an email will be sent to you as confirmation.                                                                                                    |  |  |  |  |  |
| Next                                                                                                    | Switch Request                                                                                                    |  |  |  |  |  |

| -                                                                                                    | 26. Switch Reque                                                                                                    | est                                                                                                    |  |  |  |  |  |
|----------------------------------------------------------------------------------------------------|----------------------------------------------------------------------------------------------------|----------------------------------------------------------------------------------------------------|--|--|--|--|--|
|                                                                                                    | Introduction                                                                                                    | The <i>Order-in and Switch Railcars</i> tool allows you to request that CN move (switch) cars around within your facility. |  |  |  |  |  |
|                                                                                                    |                                                                                                    | Note most switching carries a charge.                                                                                      |  |  |  |  |  |
|                                                                                                    | Input                                                                                                    | Switch Request always remembers your last settings and displays the cars on your track available to be switched. The       |  |  |  |  |  |
| Request equipment switched within facility<br>Your next planned switch: March 3, 2011 08:00 - 16:00 MT or<br>Solemit, Cancel, Hileji<br>Equipment On-site at Your Facility<br>IFRACK-TOO'N et & UNIVERANDER. ITD at EDBON. All                                                                                                    | March 4, 2011 06 00 - 16 60 •                                                                                                    | options for each car are to move the car to a different track,<br>or to turn it and put it back in the same spot.          |  |  |  |  |  |
| Seq         Init         Humber         L/R         Length         (ft)           001         1772.6         4         0         0         0         0         0         0         0         0         0         0         0         0         0         0         0         0         0         0         0         0         0         0         0         0         0         0         0         0         0         0         0         0         0         0         0         0         0         0         0         0         0         0         0         0         0         0         0         0         0         0         0         0         0         0         0         0         0         0         0         0         0         0         0         0         0         0         0         0         0         0         0         0         0         0         0         0         0         0         0         0         0         0         0         0         0         0         0         0         0         0         0         0         0         0         0         0 | Teacher         Balantia/Landing/Landing         7 Spanial Lastruction           IM         IM         1         Spanial Lastruction           IM         IM         Servedow            IM         IM         Servedow            IM         IM         Servedow            IM         IM         Servedow            IM         Servedow             IM         Servedow             IM         Servedow                                                                                                    | You can also enter special instructions that will appear on the crew's workorder.                                          |  |  |  |  |  |
| DRE 55440 E 59<br>TRUCK - FCIA WILLE PRAPE OROUP & EDSOL AB                                                                                                    | Image: The set of the set of the | You may select the next switch or a future switch for the work to be done.                                                 |  |  |  |  |  |

Next

#### Switch and Resequence Railcars

# 27. Switch and Resequence Railcars

| Resequence      | The order of cars on the track (standing order) is also<br>important so that CN's crew can verify regulatory blocking                                                         |
|-----------------|----------------------------------------------------------------------------------------------------|
|                 | requirements, as well as verify that they have all the correct<br>cars based on your list which appears on their switch list.                                                 |
|                 | Simply what Resequence Railcars does is allow you to move<br>cars from one position to another on a track so that you are<br>representing the correct standing order of cars. |
| Additional Info | If you would like to explore this option give us a call or<br>drop us a note and we'll have an expert go over it with you.                                                    |
| Next            | My Rail Service                                                                                                    |

| Introduction  | CN provides rail service at facilities according to a schedule, which is available using the <i>My Rail Service</i> tool.                                                                                                    |  |  |  |  |  |
|---------------|----------------------------------------------------------------------------------------------------|--|--|--|--|--|
| Input         | Input is simply selection of the location that you would like<br>see the service for, and it will be displayed on the page.<br>Your last location is remembered and its service is displayed<br>when you open the tool.                                                                                                    |  |  |  |  |  |
|               | The service represents the long term plan for service, not the specifics of how today's train will be run.                                                                                                    |  |  |  |  |  |
| Key Informati | on The key information displayed on the service grid is:                                                                                                    |  |  |  |  |  |
|               | <ul> <li>Service Status – both future and expired service will be shown</li> </ul>                                                                                                    |  |  |  |  |  |
|               | • The tracks in your facility that the line applies to                                                                                                    |  |  |  |  |  |
|               | • Whether the service will Pick up or Deliver (or Both)                                                                                                    |  |  |  |  |  |
|               | <ul> <li>Days of week when the service takes place</li> </ul>                                                                                                    |  |  |  |  |  |
|               | • Service Window when the service could be performed                                                                                                    |  |  |  |  |  |
|               | • The Train ID serving the facility                                                                                                    |  |  |  |  |  |
| Subscribe     | You can subscribe to receive an email any time the service<br>changes so that you are always aware. Up to 10 recipients<br>can be added to the email notification.                                                                                                    |  |  |  |  |  |
| Screen Shot   | This is what the page looks like:                                                                                                    |  |  |  |  |  |
|               | My Rail Service         Regularly scheduled local service to your facility, not including daily changes or service failures.         Select a Company and a Location then click Go          • hep          'Company:       Canadan Forest Products Ltd          • Location:       Houston, BC          • Usdate your personal location list          'Notify me via e-mail of service changes for Canadian Forest Products Ltd at Houston, BC (paul clarte@cn.ca)          Ubdate recipients          'Required fields are indicated with an asterisk.             Reduced personal delevery schedule for Canadian Forest Products Ltd at Houston, BC - CN serving station Smithers, BC              Satus          Taracka served Service Type Service Type Service Day of Week Trais Saturds Train D         Active TD81-TD82 09:00 - 18:00 Delevery          V V V V V V V V V |  |  |  |  |  |
| Next          | Asset Use                                                                                                    |  |  |  |  |  |

### 28. My Rail Service

|                                                  | 29. Asset Use                                                                                                    |                                                                                                    |  |  |  |  |  |
|--------------------------------------------------|----------------------------------------------------------------------------------------------------|----------------------------------------------------------------------------------------------------|--|--|--|--|--|
|                                                  | Introduction                                                                                                    | Each move includes one day for loading and two days for<br>unloading in the freight rate. If this time is exceeded and<br>extended Asset Use charge will apply for each day or partial<br>day exceeded.                                                                           |  |  |  |  |  |
|                                                  |                                                                                                    | The Asset Use tool provides capability to                                                                                                    |  |  |  |  |  |
|                                                  |                                                                                                    | <ul> <li>Manage the cars that are still accruing charges so that<br/>you can have them released,</li> </ul>                                                                                                    |  |  |  |  |  |
|                                                  |                                                                                                    | • To review your charges to date for the week                                                                                                    |  |  |  |  |  |
|                                                  |                                                                                                    | • To review the completed charges for the previous week before the weekly invoice is generated                                                                                                    |  |  |  |  |  |
|                                                  | Asset Use Rules                                                                                                    | The Asset Use rules are contained in CN tariff CN9000.                                                                                                    |  |  |  |  |  |
| Asset Use                                        | Input                                                                                                    | Asset Use requires a number of inputs to find the<br>appropriate records to display:                                                                                                    |  |  |  |  |  |
| Fill out the infor                               | mation below starting with the company, then click submit. L Damo O Holp<br>to company and the plant:<br>Company = Canadam Forst Products Ld • Plant: * © Houston, BC • Upd                                                                                                    | 1. The location                                                                                                    |  |  |  |  |  |
| <ul> <li>Select IP</li> <li>Select IP</li> </ul> | ne type of equipment: "                                                                                                    | 2. Whether you want "On the Clock", "Off the clock", or a specific equipment                                                                                                    |  |  |  |  |  |
| 4 Select U                                       | e adjud format and sort under:<br><b>Format</b> Sort Order      Sort Sort by      v     Than by      v     Order     Order      A 2      A     Order      A 2      A                                                                                                    | 3. Whether it is loading, unloading, or other asset use type                                                                                                    |  |  |  |  |  |
| Select a                                         | Response Type: *                                                                                                    | 4. The format for display: Summary, Detail, or Preview                                                                                                    |  |  |  |  |  |
|                                                  |                                                                                                    | 5. Delivery by browser, pdf, or spreadsheet                                                                                                    |  |  |  |  |  |
|                                                  | Update Locations                                                                                                    | If your location is not shown you can update the locations<br>available using the update link beside the location picklist.<br>This will open a window where you can select locations<br>from all available locations for your company, and adding<br>them to your personal list. |  |  |  |  |  |
|                                                  | Developed Rd AB<br>Concept Rd AB<br>Concept Rd AB<br>Conc | Once done, click the Save button, then the Finish button to return to the input page.                                                                                                    |  |  |  |  |  |
|                                                  | <b>Equipment Status</b>                                                                                                    | You can select from three options to select equipment:                                                                                                    |  |  |  |  |  |
|                                                  |                                                                                                    | 1. "On the Clock". These are cars that are still<br>accumulating Asset Use debits. By reviewing them<br>daily, you can potentially influence their release and<br>hence reduce your Asset Use expense.                                                                            |  |  |  |  |  |
|                                                  |                                                                                                    |                                                                                                    |  |  |  |  |  |

|                                                                                                    | <ul> <li>2. "Off the Clock". These cars have already completed their loading or unloading cycle, and the Asset Use credits and debits will not change. You can select a date range to narrow your results. Best practice is to review the previous week's charges on Monday or Tuesday, and notify CN of any discrepancies using the Feedback function within the tool.</li> <li>3. A specific piece of equipment – the most current record is displayed.</li> </ul> |  |                                                                                                    |  |  |
|----------------------------------------------------------------------------------------------------|----------------------------------------------------------------------------------------------------|--|----------------------------------------------------------------------------------------------------|--|--|
| Asset Use Type                                                                                                    | There are a number of Asset Use types such as loading,<br>unloading, and hold on CN track. The picklist displays<br>which types have records in the database.                                                                                                    |  |                                                                                                    |  |  |
|                                                                                                    | You can only select one type at a time.                                                                                                    |  |                                                                                                    |  |  |
|                                                                                                    | Note: you may have a track or commodity selection to make as well.                                                                                                    |  |                                                                                                    |  |  |
| Report Format                                                                                                    | There are three formats:                                                                                                    |  |                                                                                                    |  |  |
|                                                                                                    | • Summary, shows only the totals of cars, the number of credit days, and the number of days used (dwell days).                                                                                                    |  |                                                                                                    |  |  |
|                                                                                                    | • Detail, shows each railcar and its Asset Use status                                                                                                    |  |                                                                                                    |  |  |
|                                                                                                    | • Preview, which shows all Asset Use events the way you will see them on your Asset Use invoice.                                                                                                    |  |                                                                                                    |  |  |
| Forest Detail           Sector Detail           Colspan="2">Colspan="2">Colspan="2">Colspan="2">Colspan="2">Colspan="2">Colspan="2">Colspan="2">Colspan="2">Colspan="2">Colspan="2">Colspan="2">Colspan="2">Colspan="2">Colspan="2"           Colspan="2">Colspan="2"         Colspan="2"         Colspan="2"         Colspan="2"         Colspan="2"         Colspan="2"         Colspan="2"         Colspan="2"         Colspan="2"          Colspan="2"          Colspan="2"          Colspan="2"          Colspan="2"          Colspan="2" <th <="" colspan="2" th=""><th>Any time an equipment is displayed, you can click on it and<br/>get the Equipment Detail, which shows all the events that<br/>affect Asset Use: Placement (or Notification), Order-in, and<br/>release.<br/>It also shows the Asset Use Credits and Debits.</th></th>                                                                                                    | <th>Any time an equipment is displayed, you can click on it and<br/>get the Equipment Detail, which shows all the events that<br/>affect Asset Use: Placement (or Notification), Order-in, and<br/>release.<br/>It also shows the Asset Use Credits and Debits.</th>                                                                                                    |  | Any time an equipment is displayed, you can click on it and<br>get the Equipment Detail, which shows all the events that<br>affect Asset Use: Placement (or Notification), Order-in, and<br>release.<br>It also shows the Asset Use Credits and Debits. |  |  |
| Feedback                                                                                                    | Feedback is available any time equipment is displayed by                                                                                                    |  |                                                                                                    |  |  |
| Asset Use Feedback Answer for CR 850516 E- Signeg Institution Seals B For 0 reg                                                                                                    | clicking on the $\bigcirc$ icon                                                                                                    |  |                                                                                                    |  |  |
| Produces Research     Process Material     Mathematical Research     Mathematical Research     Mathematice Research     Mathematical Research     Mathematical Research       | Feedback allows you to tell CN that there is a problem with<br>the reporting, or extenuating circumstances that should be<br>considered in the assessment of charges.                                                                                                    |  |                                                                                                    |  |  |
| Source and any of a final source of the source of the sou | You can review feedback at any time by clicking on the icon again, and when CN responds, you can see the response by clicking on the icon.                                                                                                    |  |                                                                                                    |  |  |

|                 | Feedback requires you to                                                                                                    |
|-----------------|----------------------------------------------------------------------------------------------------|
|                 | • Explain the reason for the feedback                                                                                                    |
|                 | <ul> <li>Identify what the reporting should be</li> </ul>                                                                                                    |
|                 | <ul> <li>Identify the railcar(s) affected</li> </ul>                                                                                                    |
|                 | <ul> <li>Any supporting documentation</li> </ul>                                                                                                    |
|                 | <ul> <li>Detailed explanation of the problem</li> </ul>                                                                                                    |
| Schedule Report | Reports can be scheduled using the My Reports<br>functionality so that you can keep on top of your Asset Use<br>charges.                                                                                               |
| Best Practice   | Best Practice is to set up the following process:                                                                                                    |
|                 | • Daily review your On the Clock Asset Use summary or detail (you can have it sent by email if that is more convenient).                                                                                               |
|                 | <ul> <li>Provide feedback on anything that you see is amiss.</li> </ul>                                                                                                    |
|                 | <ul> <li>Weekly on Monday or Tuesday, review your Off the<br/>Clock records for the previous week, which can also<br/>be scheduled by email. Report any discrepancies<br/>using the Feedback functionality.</li> </ul> |
|                 | • Weekly review your new Asset Use invoice in eBill                                                                                                    |
| Next            | eBill                                                                                                    |

| 30. eBill                                                                                                    |                                                                                                    |
|----------------------------------------------------------------------------------------------------|----------------------------------------------------------------------------------------------------|
| Introduction                                                                                                    | The eBill tool allows you to retrieve invoices, register a dispute against them, and schedule them for payment.                                                                                                    |
|                                                                                                    | Invoice accounts are set up at the customer level, but can be<br>divided into sub-accounts that can capture traffic through<br>very flexible rules.                                                                                                    |
| <b>Email Notification</b>                                                                                                    | eBill can send a daily email with the invoices that have been<br>created the previous day. This serves as a reminder to login<br>to eBill to view your invoices. The email provides a<br>summary of charges to help with reconciliation.                                             |
|                                                                                                    | If you are not receiving the email and would like to you can send a request to ebusiness@cn.ca.                                                                                                    |
| Account Status                                                                                                    | The Account Status page shows how well your account is in<br>terms of payment. In addition to the graph of aging<br>invoices, a table of aging is shown with links to view those<br>invoices in each category.                                                                       |
| Law of GMB (2012).         People Conditions (2010).         Special Annual Lines (2010).         Special Annual Lines (2010).           These are used by 150 conditions (2000).         The set used (2010).         The set used (2010).         The set use use used (2010).         The set used (2010) | You can also select which accounts you want to work with either by Sub-Account or                                                                                                    |
| Invoice & Payment                                                                                                    | The Invoice and Payment tab brings you to your actual<br>invoices where you can perform a number of important<br>functions. Selection of which invoices to display is done<br>using filters so that you can restrict the display to the<br>invoices you want to deal with right now. |
|                                                                                                    | The functions available are:                                                                                                    |
|                                                                                                    | • View invoices in a PDF format, which are print ready if you need to print, or can be saved on your internal computer.                                                                                                    |
|                                                                                                    | <ul> <li>Schedule a payment by selecting invoices to pay and<br/>the proceeding to the payment stage.</li> </ul>                                                                                                    |
|                                                                                                    | <ul> <li>Dispute an invoice and provide reasons for the dispute.</li> </ul>                                                                                                    |
|                                                                                                    | • Download invoices so that you can review them in Excel.                                                                                                    |
|                                                                                                    | <ul> <li>Review supporting documentation for optional<br/>services invoices, called Backup Details, to see how<br/>the charge was generated.</li> </ul>                                                                                                    |

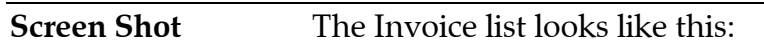

| Indicat      |                                                      | nt to print and oli | ick on "Conth       |                             |                                 |                       |                             |                              | The Rock              |                                   | int  | 6 |      | do       |
|--------------|------------------------------------------------------|---------------------|---------------------|-----------------------------|---------------------------------|-----------------------|-----------------------------|------------------------------|-----------------------|-----------------------------------|------|---|------|----------|
| Find         | e mvoices you wa                                     | Invoice Number      | ick on Contin       | ▼ Find                      |                                 |                       |                             |                              | View () Co            | andensed View                     | in j |   | • ne | ιμ<br>Go |
| 60 item      | (s) found. Displaying                                | a maximum of 180    | ) items per pag     | 6.1 <u>234</u> N            | <u>ext</u>                      |                       |                             |                              |                       |                                   |      |   |      |          |
| ALL<br>Clear | Account/<br>Invoice Type/<br>OS Category/<br>OS Type | Invoice<br>Status   | Invoice<br>Number 🗘 | Invoice<br>Date/Due<br>Date | Billed<br>Amount/Paid<br>Amount | Outstanding<br>Amount | Bill Of<br>Lading<br>Number | Waybill or CS<br>Number/Date | Equipment<br>Number 🜩 | Origin/                           | Link | G |      |          |
|              | 135879FRT<br>Freight                                 | Open<br>C\$3,619.93 | 042885869           | 2011-02-20<br>2011-03-07    | C\$3,619.93<br>C\$0.00          | C\$3,619.93           | <u>256483424</u>            | 453305<br>2011-02-18         | DWC 627427            | DAVIDSON /<br>LULU ISLAND<br>YARD | ¢    | 0 | 0    | C        |
| <b>[</b> ]]  | 135879FRT<br>Freight                                 | Open<br>C\$3,800.85 | 042886224           | 2011-02-20<br>2011-03-07    | C\$3,800.85<br>C\$0.00          | C\$3,800.85           | <u>VH3558524</u>            | 453422<br>2011-02-18         | DWC 627050            | ENGEN /<br>LULU ISLAND<br>YARD    | ¢.   | 0 | 0    | 0        |
|              | 135879FRT<br>Freight                                 | Open<br>C\$3,619.93 | 042886296           | 2011-02-20<br>2011-03-07    | C\$3,619.93<br>C\$0.00          | C\$3,619.93           | 256483425                   | 453304<br>2011-02-18         | <u>CN 625316</u>      | DAVIDSON /<br>LULU ISLAND<br>YARD | 0    | 0 | 0    | C        |
|              | 135879FRT<br>Freight                                 | Open<br>C\$3,463.24 | 042886428           | 2011-02-20<br>2011-03-07    | C\$3,463.24<br>C\$0.00          | C\$3,463.24           | 256485005                   | 453417<br>2011-02-18         | WC 037568             | DAVIDSON /<br>CLOVER BAR          | e.   | 0 | 0    | C        |
|              | 135879FRT<br>Freight                                 | Open<br>C\$3,800.85 | 042886879           | 2011-02-20<br>2011-03-07    | C\$3,800.85<br>C\$0.00          | C\$3,800.85           | <u>VH3576301</u>            | 453610<br>2011-02-18         | DWC 627442            | ENGEN /<br>WESTLANG               | ¢,   | 0 | 0    | C        |
|              | 135879FRT<br>Freight                                 | Open<br>C\$3,619.93 | 042887096           | 2011-02-20<br>2011-03-07    | C\$3,619.93<br>C\$0.00          | C\$3,619.93           | 256483427                   | 453423<br>2011-02-18         | <u>CN 626051</u>      | DAVIDSON /<br>LULU ISLAND<br>YARD | 0    | 0 | 0    | 0        |
|              | 135879FRT                                            | Open                | 042887688           | 2011-02-20                  | C\$3,800,85                     | C\$3,800,85           | VH3576202                   | 453611                       | AOK 029400            | ENGEN /                           | -    | 0 | -    | -        |

| Customized View    | You can customize the columns appearing in your view and save the format for future use.                                                                                                    |
|--------------------|----------------------------------------------------------------------------------------------------|
| Searching          | You can search for an invoice using the Find option on most<br>pages by invoice number, equipment number, or shipper<br>supplied Bill of Lading number.                                      |
| Two-level Approval | The eBill tool supports a two-level approval process where<br>one person approves the invoice, and another schedules the<br>payment.                                                         |
| Download/Upload    | eBill supports both download of invoices and uploading of<br>payment details in a spreadsheet formatted according a<br>number of different formats.                                          |
| Disputes           | A dispute can be entered while viewing invoices, or<br>separately. The response to the dispute can also be<br>viewed/tracked on line.                                                        |
| Electronic Payment | CN offers a number of electronic payment options from<br>direct debit of your account to wire transfer. Credit Card<br>payment is also possible for customers without CN<br>approved credit. |
|                    | Direct Electronoic Data Interchage (EDI)/ACH/CTX payment is possible through your bank.                                                                                                    |
| Link Icons         | There are several icons within eBill for special functions<br>(others are contained in the individual tools and General<br>Features section):                                                |

- Add a Note to the invoice to refer to later (does not go to CN).
- View Invoice History
- 🖲 View Supporting (Backup) documentation
- 🕏 This invoice has already been viewed

| ΙΝΕΧΙ                | Freight Claims, General realures                                                                                                    |  |  |  |
|----------------------|----------------------------------------------------------------------------------------------------|--|--|--|
| Novt                 | Excipt Claims Constal Eastures                                                                                                    |  |  |  |
| Super User           | eBill also has the ability to move security setup from CN to a<br>"Super User" at your company. This person will be<br>responsible for updating all accesses and assigning who can<br>see or work with each sub account.                                                  |  |  |  |
|                      | • View User Activity lists each access, and the activity they performed.                                                                                                    |  |  |  |
|                      | • View User Access allows you to see who is authorized<br>to view and work with which sub accounts. Access<br>can be granted to: View, Dispute, Approve,<br>Authorize, or Approve and Authorize. It also<br>indicates whether a person receives an email<br>notification. |  |  |  |
| User Access/Activity | eBill keeps track of every transaction that is performed on<br>an account, and who did it. You can see this in the<br>Administration Tab with two features:                                                                                                    |  |  |  |

| 31. Damaged Freight Claims |                                                                                                    |  |  |  |  |
|----------------------------|----------------------------------------------------------------------------------------------------|--|--|--|--|
|                            |                                                                                                    |  |  |  |  |
| Introduction               | The Claims tool allows you to report that your freight has<br>been damaged while enroute. Overall responsibility for<br>Freight Claims is the Payer of Freight on the original<br>shipment.                                                                                  |  |  |  |  |
| Damage Notificati          | on This function is normally performed by the receiver of the                                                                                                    |  |  |  |  |
| 0                          | shipment to indicate that freight was received in damaged condition.                                                                                                    |  |  |  |  |
| Intent to Claim            | This function is used to indicate that your internal<br>investigation has concluded that it was carrier caused<br>damage, but you do not have all documentation together<br>yet to file the claim. This step is normally bypassed in<br>favour of simply submitting a claim. |  |  |  |  |
| Submit a Claim             | This is a three step process where you:                                                                                                    |  |  |  |  |
|                            | 1. Find and select the shipment that you are claiming against                                                                                                    |  |  |  |  |
|                            | 2. Submit information about the claim, supporting documentation, files, photographs                                                                                                    |  |  |  |  |
|                            | 3. CN provides a Claim Number which is your reference for follow up.                                                                                                    |  |  |  |  |
| Track a Claim              | The status of your claim can be viewed on line in the Claims Activity tab.                                                                                                    |  |  |  |  |
| Next                       | General Features                                                                                                    |  |  |  |  |

### **32. General Features of the CN eBusiness Tools**

| Introduction                                                                                                    | This page outlines a number of features that are available across much of the CN website, where appropriate.                                                                                |  |  |  |  |
|----------------------------------------------------------------------------------------------------|----------------------------------------------------------------------------------------------------|--|--|--|--|
| Remember Me                                                                                                    | Each time you log in or perform activities on CN's eBusiness<br>site your preferences are being captured so when you<br>return your selections from the previous time will be<br>displayed. |  |  |  |  |
|                                                                                                    | • Tool Tabs, each tool opens in a tab, and unless you close it will reopen next time (a maximum of five tools can be open at one time)                                                      |  |  |  |  |
|                                                                                                    | <ul> <li>Startup Preference, in the Tab click the icon and<br/>that tool will open when you log in. Click it again to<br/>stop opening the tool</li> </ul>                                  |  |  |  |  |
|                                                                                                    | • Selections, such as your location, filters, patterns, etc. are retained.                                                                                                    |  |  |  |  |
| Back Swoosh                                                                                                    | The Back Swoosh icon takes you back to the input. It will<br>look like either of these:<br>Back                                                                                             |  |  |  |  |
| Print                                                                                                    | Most pages contain a Print icon, or you can invoke printing using your browser's print icon, or ctrl-p keys. The print icon will look like either of these:                                 |  |  |  |  |
| Help                                                                                                    | The tools have extensive help features including help on<br>processes, Details of codes, Frequently Asked Questions,<br>and Job Aids, Help is always at the top right of pages, but         |  |  |  |  |
| B Met ••• Previous ••• Rect      Easy Steps  Sentest lim      Addition      Addition        Addition        Addition | may also exist as a context sensitive help either beside fields,<br>or main input areas. Any of the following will provide<br>access to help:                                               |  |  |  |  |
| Select one of our pre-defined view or format or create your own view.<br>Trus can also specify in which sets or definition of the two your<br>information and the formatry view wold like to see your drafts in.<br>Note: all other parameters remain the same as the last ones your<br>winced                                                                                                    | Help                                                                                                    |  |  |  |  |

My Shipm

Select .
Request Hodify
Fibers

#### Help

- (beside fields, hold your mouse over it for a second to see the assistance with what input is required) May also be clickable to open the Help pages.
- <sup>(2)</sup> (beside fields, hold your mouse over it for a second to see the assistance with what input is required) May also be clickable to open the Help pages.

Help always opens in a new window so your work is still accessible behind. You can use the Hot Key alt-tab or your mouse to switch between windows.

#### Email a Friend

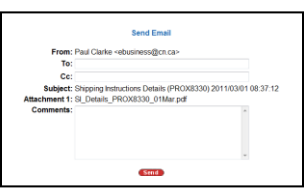

This function, shown by the <sup>1</sup> icon, allows you to send the current ouput page as a pdf attachment by email to colleagues (or friends). Up to 10 email Ids can be entered.

#### Update Locations

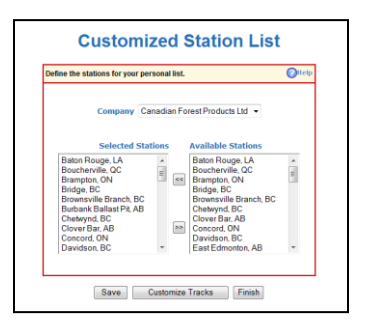

If your location is not shown you can update the locations available using the update link beside the location picklist. This will open a window where you can select locations from all available locations for your company, and adding them to your personal list.

Once done, click the Save button, then the Finish button to return to the input page.

You can also Customize Tracks if you only work with some tracks at a location, by pressing the Customize Tracks button.

Link Icons On many records you will find links to open a new window with additional information specific to that record. Only one additional window is opened and all additional link information is refreshed in that window.

- <sup>20</sup> display the shipment's location on the CN Network Map, which includes all stations on all railroads in North America
- 🦳 show the Trip Plan the expected movement plan to destination.

- <sup>(C)</sup> Shows the Shipment Weights
- 🗢 the Equipment Specifications loading and capacity limits
- a copy of the Shipping Instructions as displayed by Shipping Instructions Details.

Next eBusiness Support

| 33. Getting Hel | р                                                                                                    |
|-----------------|----------------------------------------------------------------------------------------------------|
|                 |                                                                                                    |
| Introduction    | Sometimes you just need some help, and the eBusiness<br>Customer Support team is ready and able.                                                                                                    |
| Call Us         | 1-800-361-0198                                                                                                    |
|                 | We are open from 06:00 – 18:30 Eastern Time on weekdays.<br>If we're not there, leave us a voice message as we monitor<br>the voicemail at other times. While call volumes do ebb and<br>flow we generally get to you within a minute.                                         |
| Drop us a Note  | <b><u>eBusiness@cn.ca</u></b> Our <i>email</i> support is as good as our phone support with quick and accurate responses to your problems. Our electronic team is wired to their email and you can generally expect a response within a few hours during our working hours.    |
| Chat us up      | Our <i>Chat</i> feature is available at the top of the eBusiness page and allows quick questions to be answered without waiting on the phone or for an email response.                                                                                                    |
| Don't call us   | we'll call you if you use our <i>Call Back</i> feature at the top of<br>the eBusiness pages. If you have a question, but are getting<br>into something else urgent right now, access the Call Back<br>function and tell us when it would be convenient to call and<br>we will. |
| Next            | Start using the tools more effectively – the Learning Centre                                                                                                    |

# 34. Learning Centre

| Introduction                                                                      | Whether you're a new customer, or want to hone your skills                                                                                                    |  |  |  |
|-----------------------------------------------------------------------------------|----------------------------------------------------------------------------------------------------|--|--|--|
| NEW! eBusiness<br>Learning Centre<br>Sign up for webinars now  Select a tool demo | in a certain tool, you can access our learning centre.<br>Learning Centre courses are an hour or less, scheduled<br>several times, and don't require you to leave your desk as<br>they are delivered live using Webinars.                                                                                                    |  |  |  |
| Overview Webinar                                                                  | This is a global overview of the eBusiness tool suite. It will<br>cover most of what is in this document, but will add the<br>interactive live demos of the tools so you can see how they<br>really work. It's also an opportunity to ask general questions<br>about capabilities.<br>You can always call us with more questions too. |  |  |  |
| Advanced Webinars                                                                 | S Each month we will feature one or two tools for a more<br>advanced course on best practices with the tool. These<br>sessions will get into a lot more specifics about the tool, the<br>rules, and the processes, as well as identify best practices.                                                                                |  |  |  |
| Missed a Webinar?                                                                 | No Problem, the Learning Centre link on the eBusiness<br>Homepage contains the old presentations in the sign up<br>area.                                                                                                    |  |  |  |
| Demos                                                                             | Each tool also has a demo movie to walk you through the key features and operation of the tool.                                                                                                    |  |  |  |
| Next                                                                              | Start using the tools!                                                                                                    |  |  |  |

### 35. eBusiness Automation

| Introduction  | This section describes the various computer-to-computer<br>capabilities that exist for customers and CN to exchange<br>data instantly and reliably between computers –<br>"untouched by human hands."                                                                                                    |  |  |  |
|---------------|----------------------------------------------------------------------------------------------------|--|--|--|
| Why Automate? | Automation is very powerful to ensure that data is<br>exchanged reliably, and without any additional manual<br>effort on the part of the sender or the receiver.                                                                                                    |  |  |  |
|               | Automation processes generally perform routine tasks, with<br>only exception situations identified by the system, and<br>presented to a person for handling.                                                                                                    |  |  |  |
| Definitions   | This area is quite technical in nature, uses many acronyms,<br>and generally involves a technical setup and sometimes<br>programming by each company. Following are some useful<br>definitions:                                                                                                    |  |  |  |
|               | <ul> <li>Trading Partner: The "other" company who will send<br/>or receive data</li> </ul>                                                                                                    |  |  |  |
|               | • Message: The actual document that will be exchanged                                                                                                    |  |  |  |
| Data Formats  | There are three basic forms of automation:                                                                                                    |  |  |  |
|               | • Electronic Data Interchange (EDI) is a heavily used<br>strategy where the data formats are governed by an<br>external "standards" body such as the American<br>Standards Committee (ASC – formerly ANSI), and by<br>industry guidelines. Normally a transaction received<br>by one party will be the same as required by another<br>party in the same industry. |  |  |  |
|               | • Text formats. This is a "flat" text record where the spacing is consistent between records. The most common rail format is Car Location Messages (CLM), which communicate shipment location information.                                                                                                    |  |  |  |
|               | • Extensible Markup Language (XML) where the data is structured around a specified "schema" which allows understanding by the receiving computer.                                                                                                    |  |  |  |
| Data Exchange | There are four technical ways of exchanging the data – that is making the connection between the two computers:                                                                                                    |  |  |  |

|                 | <ul> <li>Direct Link where there is a dedicated circuit between<br/>computers. This is not used for customer<br/>communication due to the cost of having a direct<br/>circuit to each Trading Partner.</li> </ul>                                                                                                    |               |     |          |             |  |
|-----------------|----------------------------------------------------------------------------------------------------|---------------|-----|----------|-------------|--|
|                 | <ul> <li>Value Added Network (VAN) where a third party<br/>receives the data, and forwards it to the "Trading<br/>Partner" who should receive it. Each party has only<br/>one connection – to the VAN.</li> </ul>                                                                                                    |               |     |          |             |  |
|                 | <ul> <li>File Transfer Protocol (FTP) where the data is passed over the Internet as an encrypted file to the FTP server of the receiving company. Each party has only one connection – to the Internet. (While unencrypted transfer is available, CN supports only encryption to protect data integrity.)</li> <li>WebServices where data is exchanged across the integration of the protect data is exchanged across the integration.</li> </ul> |               |     |          |             |  |
|                 | receives or delivers data. This capability is only<br>available with an XML data format.                                                                                                    |               |     |          |             |  |
| CN Capabilities | CN supports the following types of message exchanges:                                                                                                    |               |     |          |             |  |
|                 | Message                                                                                                    | Format(s)     | VAN | FTP      | WebServices |  |
|                 | Bill of Lading                                                                                                    | EDI           | ~   | ✓        |             |  |
|                 | Load Tender                                                                                                    | EDI           | ✓   | ✓        |             |  |
|                 | Release Railcar                                                                                                    | XML           |     |          | ✓           |  |
|                 | Shipment Tracking                                                                                                    | CLM<br>(Text) | ~   | <b>√</b> | ✓           |  |
|                 | Freight Invoice                                                                                                    | EDI           | ✓   | ✓        |             |  |
|                 | Invoice Payment                                                                                                    | EDI,          | ✓   | ✓        |             |  |
|                 | See <u>http://www.cn.ca/en/customer-service-edi.htm</u> for more information on the formats supported and the data requirements.                                                                                                    |               |     |          |             |  |
| Contact         | <u>eBusiness@cn.ca</u> or 1-800-361-0198                                                                                                    |               |     |          |             |  |
| Next            | Call us for more details                                                                                                    |               |     |          |             |  |